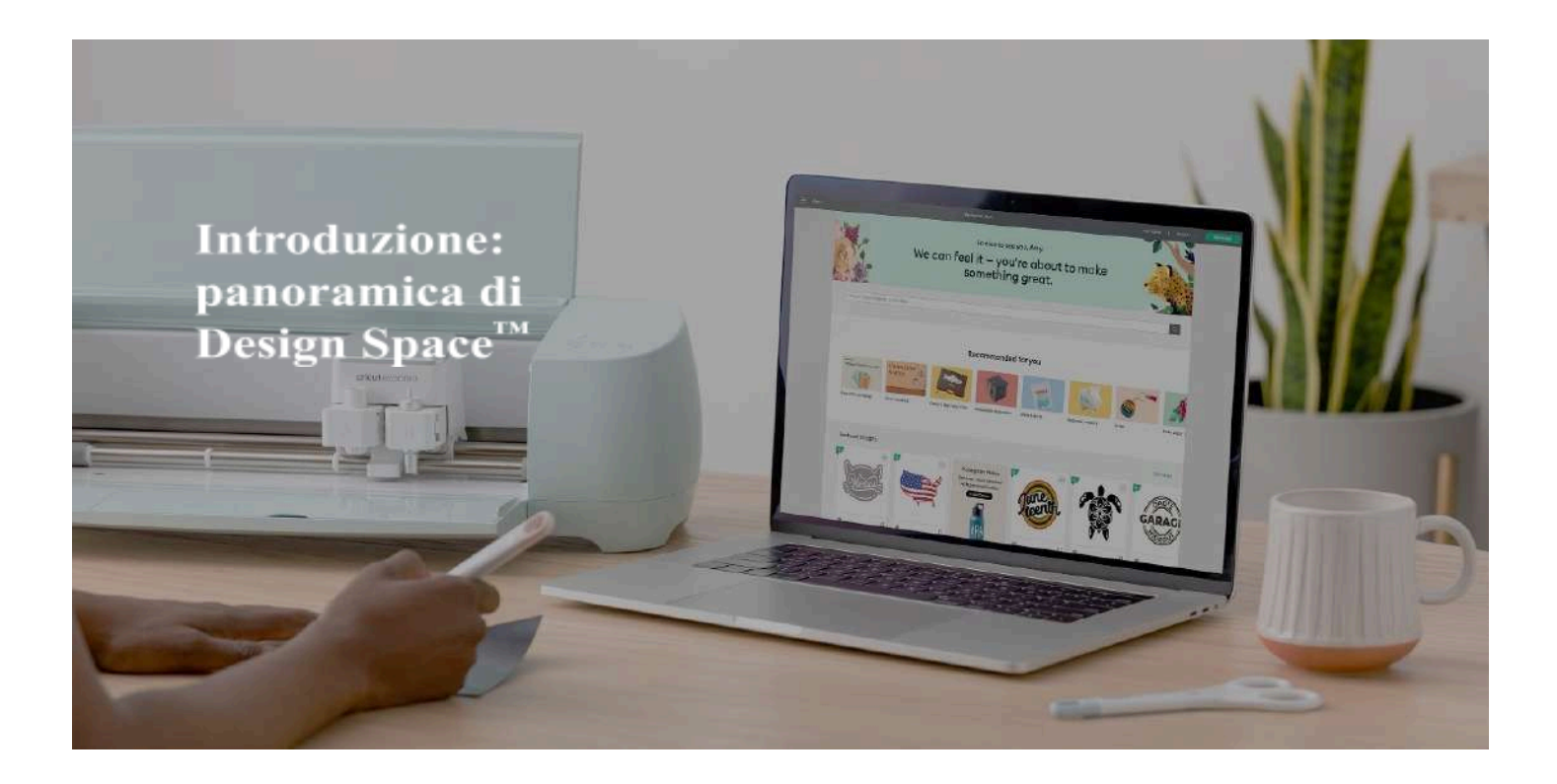

Ecco cosa imparerai a fare.

Preparare il tuo progetto su Design Space<sup>™</sup>.
Navigare nella scheda Home.
Orientarti sulla Tela.
Iniziare a creare con il pannello di progettazione.
Personalizzare i tuoi progetti utilizzando la barra di modifica sulla Tela.
Gestire le immagini con il pannello dei livelli sulla Tela.
Passare dalla progettazione al taglio nella schermata di preparazione.
Selezionare il materiale nella schermata di creazione.

Ti diamo il benvenuto nel mondo Cricut! Che tu abbia acquistato una nuova macchina, ricevuto un regalo a marchio Cricut o aggiunto un nuovo accessorio alla tua collezione, siamo felici di darti il benvenuto nella nostra Community!

In questo tutorial, esamineremo gli aspetti più importanti da conoscere per utilizzare Design Space<sup>™</sup>, il software gratuito di cui hai bisogno per creare con la tua macchina Cricut. Per comodità, abbiamo suddiviso il tutorial in diverse parti, in modo che tu possa reperire al volo le informazioni che cerchi o immergerti nella lettura dall'inizio alla fine. Puoi consultarlo quando vuoi, nel modo che preferisci.

Per prima cosa, dovrai scaricare l'app Design Space e creare un ID Cricut. Se hai bisogno di aiuto, qui trovi una <u>guida dettagliata</u> con tutte le informazioni utili.

Iniziamo dalla parte superiore della schermata di Design Space.

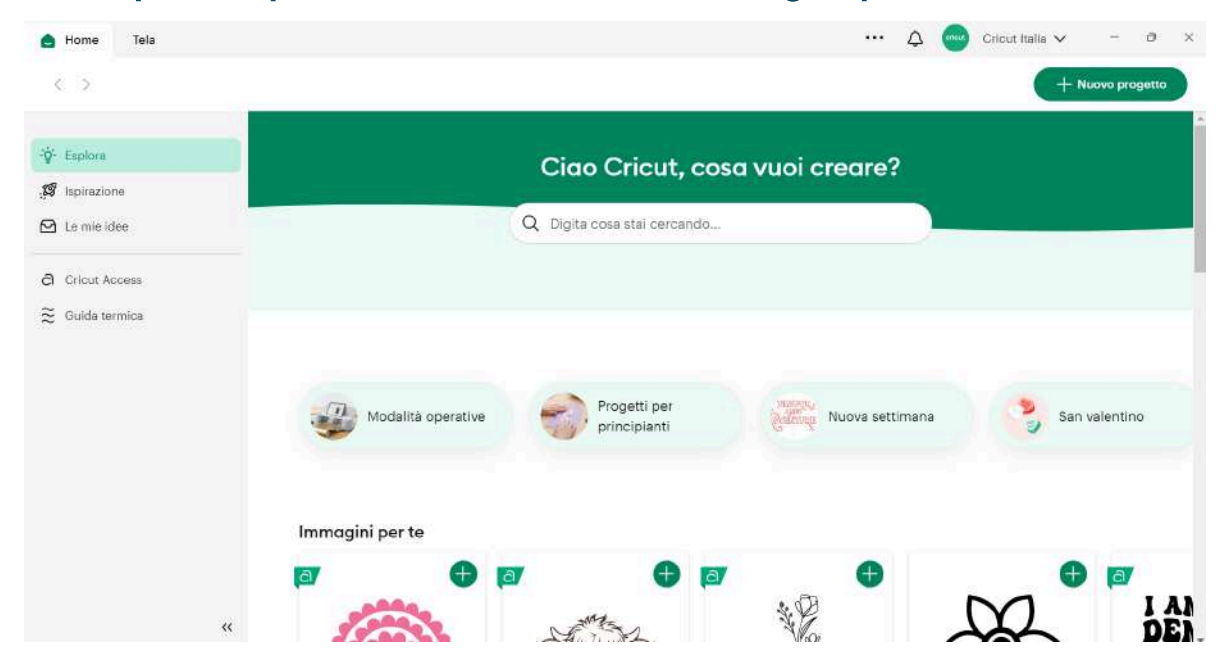

## La scheda Home -

In alto a sinistra c'è la scheda **Home**. Qui potrai utilizzare la barra di ricerca universale per trovare facilmente progetti, immagini e profili.

In basso sul lato sinistro, invece, c'è un menu che ti permette di accedere rapidamente agli elementi più utili.

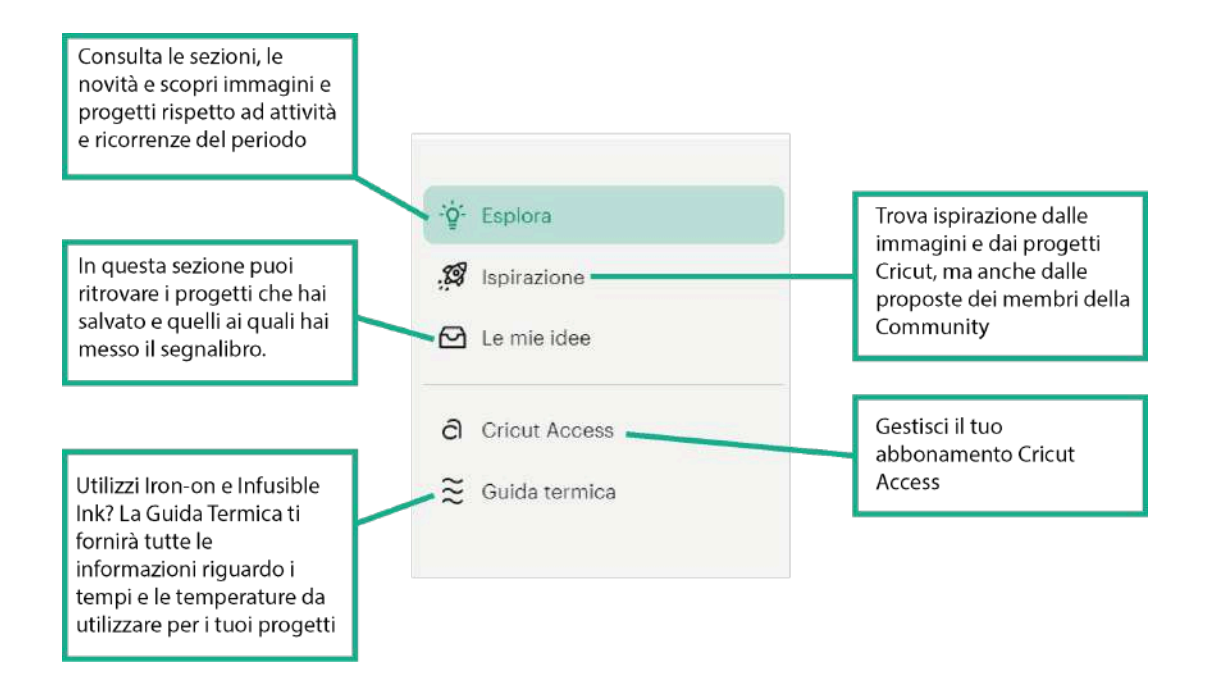

Fai clic sulla freccia in basso accanto al tuo nome nell'angolo in alto a destra. Questo è il **menù Avatar**. Qui sono presenti le funzioni Configurazione nuovo prodotto, Calibrazione e tutte le impostazioni della macchina. In questa sezione troverai tutte le informazioni relative all'account e alle impostazioni.

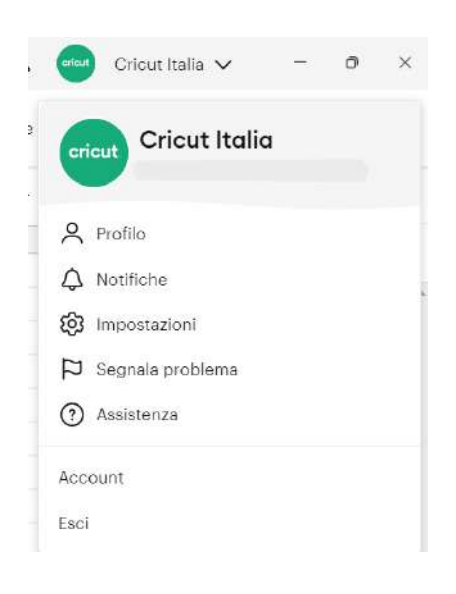

**Profilo:** dalla prima sezione della lista potrai aggiungere una foto e ulteriori informazioni su di te. Non è obbligatorio, ma è un ottimo modo per entrare in contatto con la Community Cricut.

**Notifiche:** fai clic sull'icona a forma di campanella per visualizzare le notifiche. Puoi modificare le relative preferenze di ricezione nelle **Impostazioni**.

**Impostazioni:** puoi accedere a tutte le tue impostazioni da questa unica icona.

Fai clic su **Impostazioni** ed esplora le diverse schede. (Vedi le descrizioni qui sotto)

Nella scheda **Generali** puoi personalizzare i parametri di salvataggio per l'uso offline, passare dalla variante live a quella beta e viceversa, controllare lo stato dell'abbonamento e conoscere la tua versione di Design Space. Puoi inoltre anche verificare le novità dall'ultimo aggiornamento.

| Generali | Macchine Tela                                            | Modalità di caricamento                                           | Notifiche        | Sistema |
|----------|----------------------------------------------------------|-------------------------------------------------------------------|------------------|---------|
|          | Paese ①                                                  | Italy                                                             | ~                |         |
|          | Lingua                                                   | Italiano                                                          | <b>v</b>         |         |
|          | Salva per l'utilizzo o                                   | ffline 💿 Solo cloud 🔘 Cloud (                                     | computer         |         |
|          |                                                          |                                                                   |                  |         |
|          | Versione dell'applica                                    | azione 🔿 Beta 	 🖲 Live                                            |                  |         |
|          | Versione dell'applica<br>Informazioni su<br>Design Space | azione O Beta   Live Versione 9.2.66 Controlla g win32-x64        | ii aggiornamenti |         |
|          | Versione dell'applica<br>Informazioni su<br>Design Space | azione O Beta   Live Versione 9.2.66 Controlla g win32-x64 Novità | ii aggiornamenti |         |

Nella scheda **Macchine** trovi tutto ciò che riguarda le tue macchine, dalla configurazione dei nuovi prodotti all'aggiornamento del firmware, fino alla calibrazione e tanto altro ancora.

|          | Impostazioni di Design Space                                                                                             |
|----------|----------------------------------------------------------------------------------------------------|
| Generali | Macchine Tela Modalità di caricamento Notifiche Sistema                                                                  |
|          | Configurazione nuovo<br>prodotto<br>Configura e registra un nuovo<br>prodotto                                            |
|          | Aggiorna firmware<br>Conferma che il tuo prodotto è<br>dotato degli ultimi aggiornamenti                                 |
|          | Calibrazione della Seleziona un dispositivo Cricut V<br>macchina<br>Calibra la tua macchina per la<br>massima precisione |
|          | Manutenzione della Seleziona un dispositivo Cricut 🗸                                                                     |
|          | Impostazioni Inizia personalizzate del Inizia Definisci le tue impostazioni di pressatura                                |
|          | Collega cartucce Inizia                                                                                                  |

Poi c'è la **scheda Tela**. Qui puoi modificare l'aspetto della tua Tela. Vuoi visualizzare la griglia? Preferisci che le misure siano espresse nel sistema metrico (centimetri) o imperiale (pollici)? In questa scheda puoi anche scegliere se rendere visibile il tipo di operazione nel pannello dei livelli.

|          |                 | mposi | azioni di Design s                                                                                                    | phace                                |         |
|----------|-----------------|-------|----------------------------------------------------------------------------------------------------|--------------------------------------|---------|
| Generali | Macchine        | Tela  | Modalità di caricame                                                                                                    | nto Notifiche                        | Sistema |
|          | Griglia della T | ela   | <ul> <li>Griglia</li> <li>Griglia</li> <li>G</li> <li>G</li></ul> | iriglia 🔿 Nessuna<br>arziale griglia |         |
|          | Unità di misur  | a     | 🔿 Imperiale 🔘 Me                                                                                                    | trico                                |         |
|          | Tipo di opera:  | zione | ◉ Si ◯ No                                                                                                    |                                      |         |

La scheda **Modalità di caricamento** è utile se tendi a utilizzare spesso lo stesso materiale o una dimensione specifica del tappetino. Puoi anche configurare diverse impostazioni predefinite per ogni macchina.

| Generali | Macchine Tela M                              | Iodalità di caricamento | Notifiche | Sistema |
|----------|----------------------------------------------|-------------------------|-----------|---------|
|          | Impostazioni predefinite<br>per              | Cricut Joy Xtra         | ~         |         |
|          | Modalità di caricamento                      | None                    | ~         |         |
|          | Formato carta per Stampa<br>prima del taolio | 21 cm x 29.7 cm (A4)    | ~         |         |

A seguire c'è la scheda **Notifiche**, dalla quale puoi scegliere quali notifiche desideri ricevere.

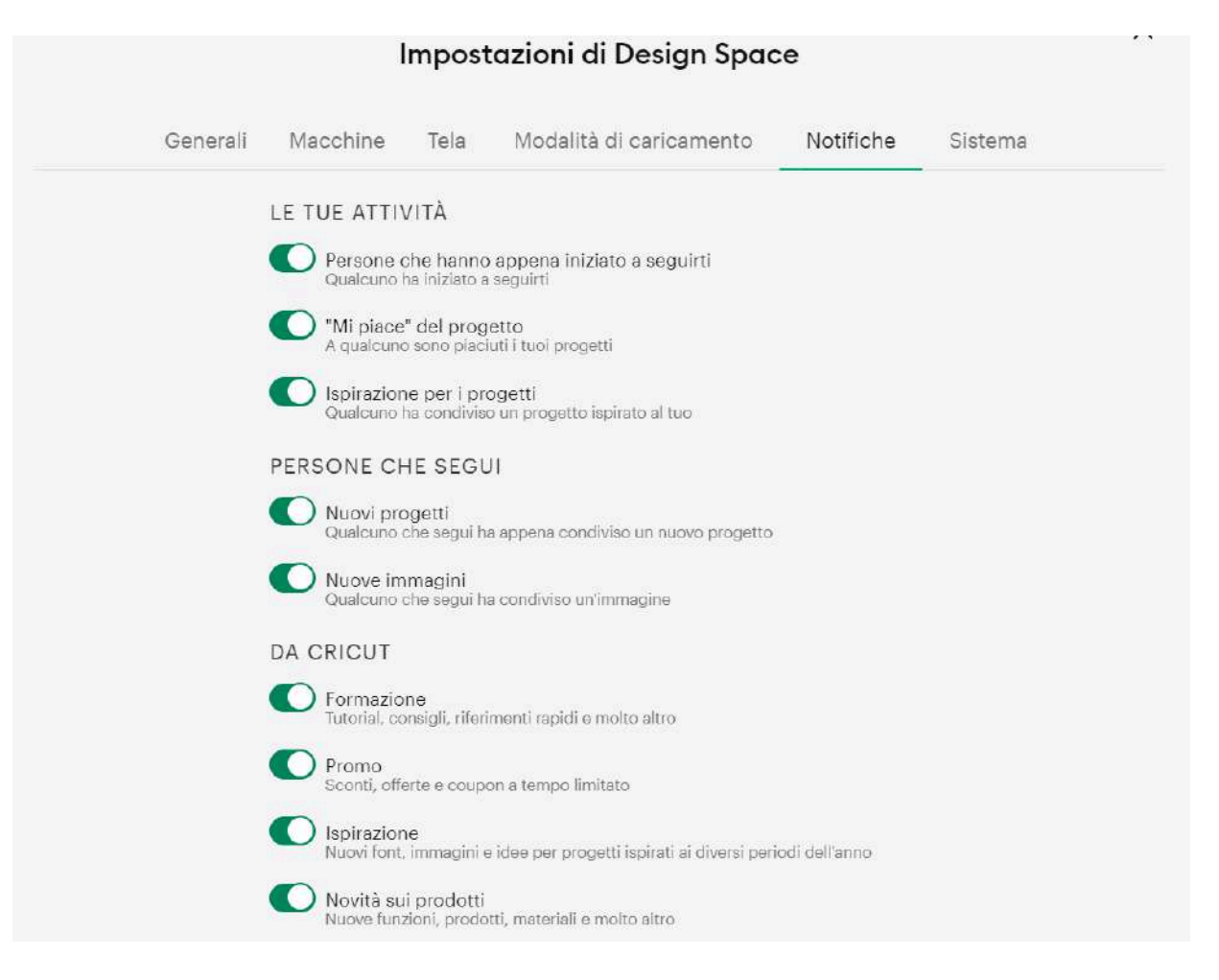

Infine, nella scheda **Sistema** trovi tutte le informazioni sul sistema che utilizzi, che possono tornarti utili quando contatti l'Assistenza clienti.

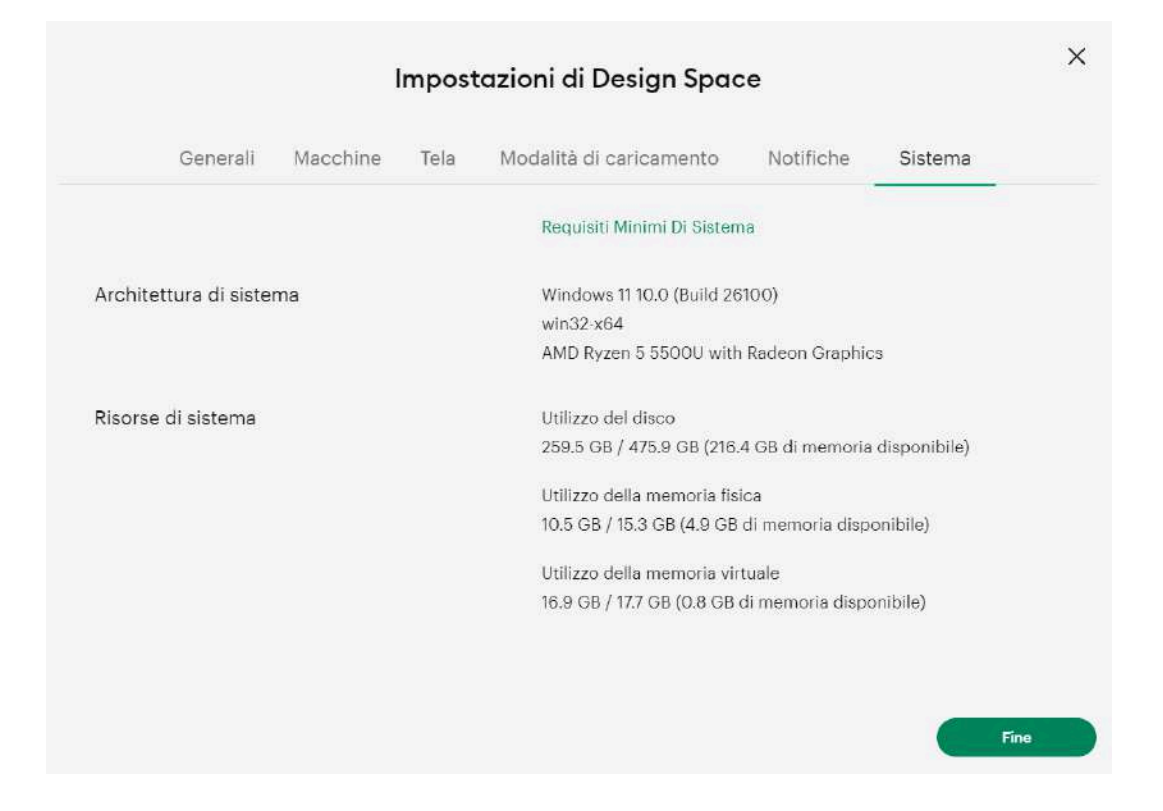

Sotto Impostazioni, fai clic su **Assistenza** per cercare articoli sulle tue problematiche, scoprire come contattare l'Assistenza clienti o ricevere supporto tramite chatbot.

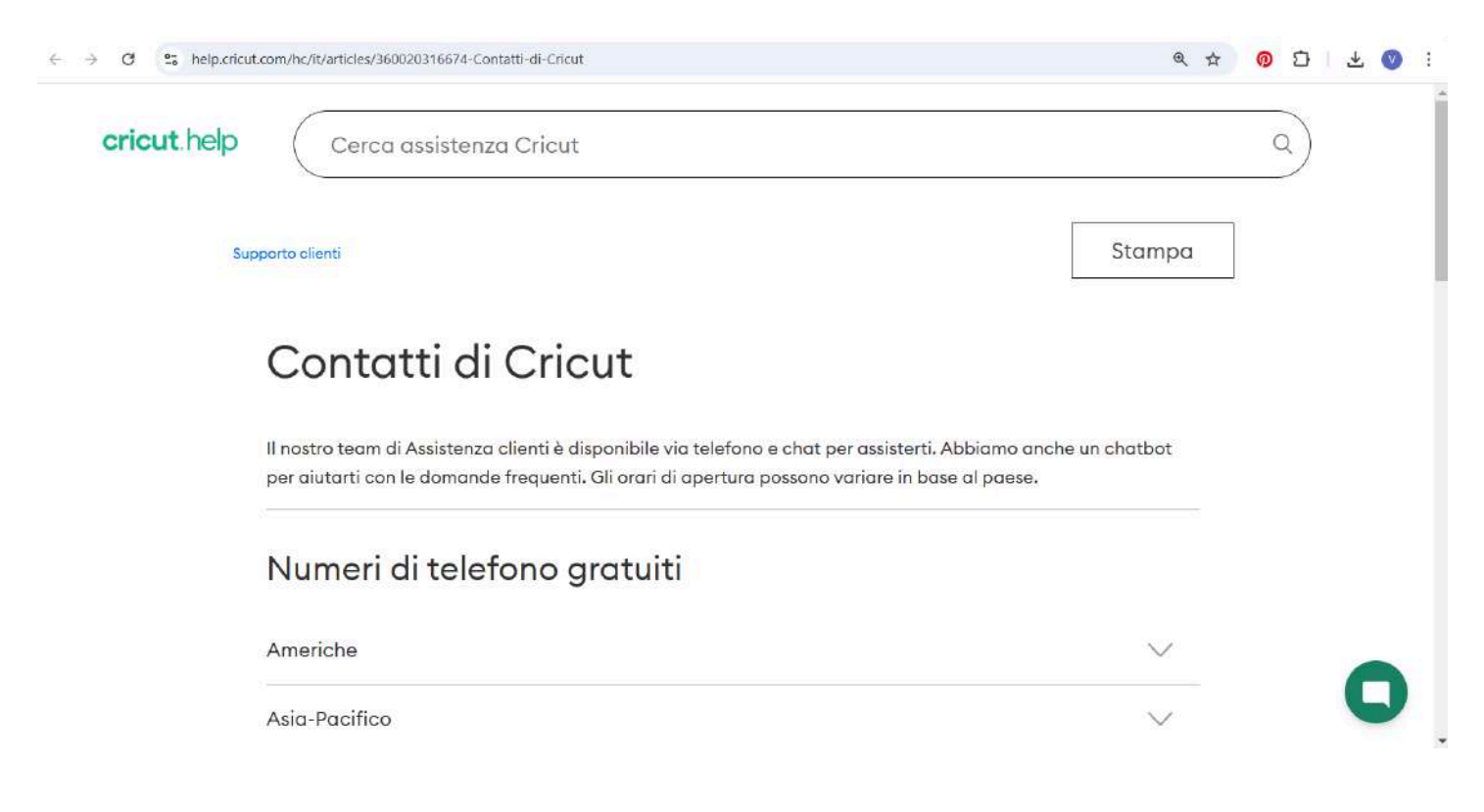

Facendo clic su **Account** si aprirà una nuova scheda del browser con le informazioni di base del tuo account. Per visualizzarle potresti dover accedere con il tuo ID Cricut, poiché in questa sezione sono inclusi anche i dettagli di pagamento.

| é → C  | S myaccount.oricut.com    |                                                              |                                                   | 월 ☆ <mark>0</mark> 다 날 0 |
|--------|---------------------------|--------------------------------------------------------------|---------------------------------------------------|--------------------------|
| cricut | 4                         |                                                              |                                                   | Cricut.com   Esci        |
|        | Il mio account            | Il mio d                                                     | account                                           |                          |
|        | Cronologia ordini         | Rieccoti Cricu                                               | t. È un placere vedertil                          |                          |
|        | Abbonamento               |                                                              |                                                   |                          |
|        | Impostazioni di pagamento | Nome                                                         | Cricut Italia                                     |                          |
|        | Contenuti digitali        | Indirizzo email                                              |                                                   |                          |
|        | Prodotti registrati       | Paese                                                        | Italy                                             |                          |
|        | Preferenze email          | Modifica account<br>Aggiorna i dettagl<br>Reimporta password | del tuo account:                                  |                          |
|        |                           | Riceverai un'email                                           | con le istruzioni per reimpostare la password.    |                          |
|        |                           | Elmina account<br>Avvia Il processo c                        | i eliminazione permanente del tuo account Cricut. |                          |

Nella parte inferiore del menu Avatar, puoi **effettuare il logout**.

Ora, passiamo a dare un'occhiata più da vicino alla **scheda Tela**.

## La scheda Tela -

La scheda Tela è il luogo in cui puoi creare o personalizzare i tuoi progetti.

Per accedervi, ti basterà selezionarla dalla parte superiore della schermata Home di Design Space, aprire un nuovo progetto o selezionare Personalizza in un progetto pronto da creare.

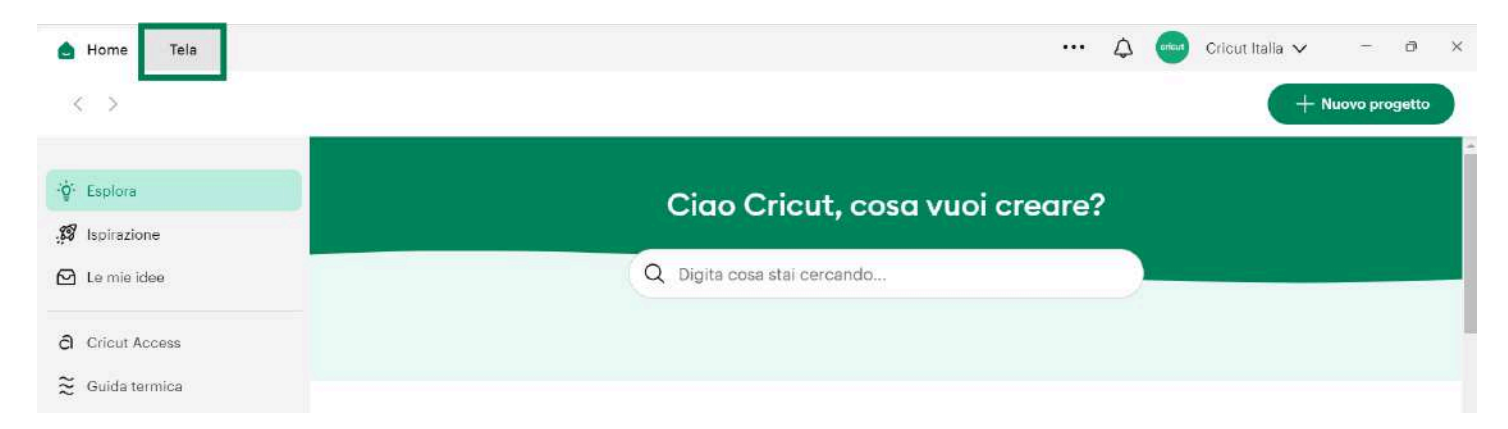

Vediamo ora come funziona la Tela.

| Progetto senza titolo                                                                                                    | Salva 🗠 Le mie idee 🖨 Explore Craa                                                                               |
|----------------------------------------------------------------------------------------------------|----------------------------------------------------------------------------------------------------|
| Correctori      Correctori     Correctori | Cres staatus<br>IIII * Pressent 6 Atto- Livelli Sincronizzazione dei colo<br>30 40 Pannello<br>dei livelli<br>ro |
| Zoom in (+)<br>Zoom Out (-)                                                                                                    | Area azioni 🚽 🕝 🖉 - 📾 📚                                                                                          |

Una volta aperta la Tela, puoi modificare diversi elementi grafici (tra cui immagini, testo e forme) per realizzare il tuo progetto.

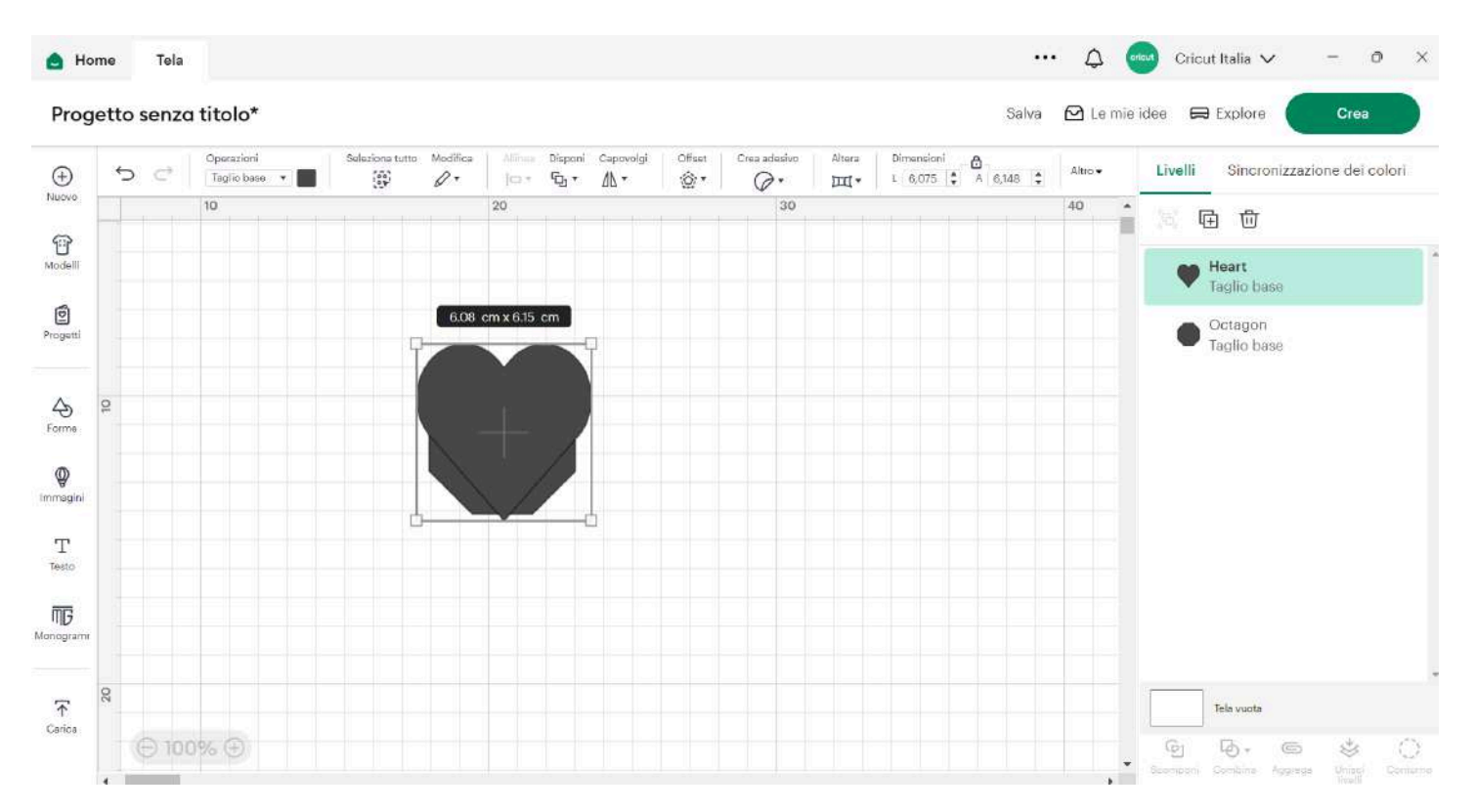

Usa le icone + o - in basso a sinistra per aumentare o diminuire lo zoom della Tela.

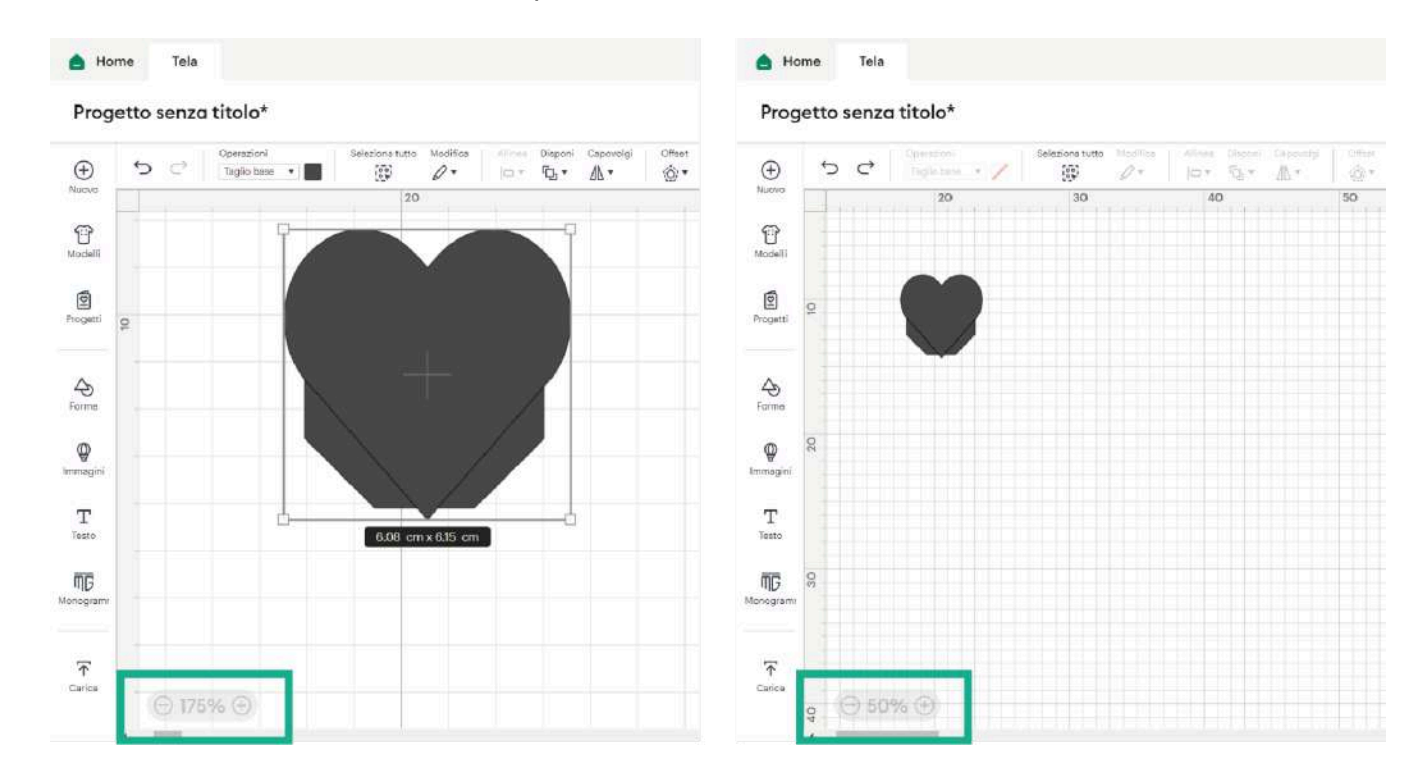

Queste guide ti mostrano le dimensioni della tua grafica.

| 💧 Ho         | ome Tela    |                               |                          |                                            |                     |        |                                    | 4        | 😡 Cricut Italia 🗸 🛛 – 🙍 🗙           |
|--------------|-------------|-------------------------------|--------------------------|--------------------------------------------|---------------------|--------|------------------------------------|----------|-------------------------------------|
| Prog         | jetto senzo | a titolo*                     |                          |                                            |                     |        | Salva                              | 🖸 Le mie | idee 🛱 Explore Crea                 |
| Ð            | <b>€</b> ⊂  | Operazioni<br>Taglio base 👻 📕 | Selezions tutto Modifica | illines Disponi Capovolgi<br> □ • Po • ▲ • | Offset Cres adesivo | Altera | Dimension<br>L 6,075 \$ A 6,148 \$ | Altro 🕶  | Livelli Sincronizzazione dei colori |
| Nuovo        |             | 10                            |                          | 20                                         |                     | 10     |                                    | 40 -     | <br>• •                             |
| G<br>Modelli |             |                               |                          | 08 cm x 6.15 cm                            |                     |        |                                    |          | Heart<br>Taglio base                |
| Propetti     |             |                               |                          |                                            |                     |        |                                    |          | Octagon<br>Taglio base              |
| A<br>Forme   | 01          |                               |                          | +/                                         |                     |        |                                    |          |                                     |
| <b>O</b>     |             |                               | 4                        |                                            |                     |        |                                    |          |                                     |

Queste maniglie a forma di quadratino ti consentono di spostare, ruotare o ridimensionare i diversi elementi.

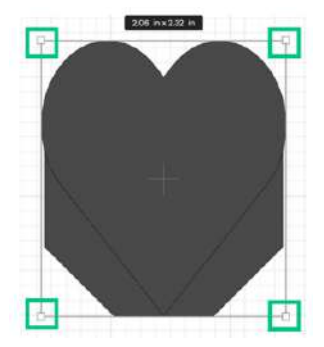

### Barra di modifica -

La barra di modifica, che si trova nella parte superiore della Tela, ti mette a disposizione diverse opzioni per personalizzare il tuo progetto, mostrandoti diversi strumenti in base a ciò su cui stai lavorando.

Se ad esempio lavori con le forme, visualizzerai delle opzioni per ridimensionare e modificare la grafica (tipo di operazione, posizione dell'immagine, dimensioni, orientamento, ecc.).

Se invece lavori coi font, le opzioni mostrate saranno relative al testo (selezione del carattere, dimensione, colore, taglio o disegno, ecc.).

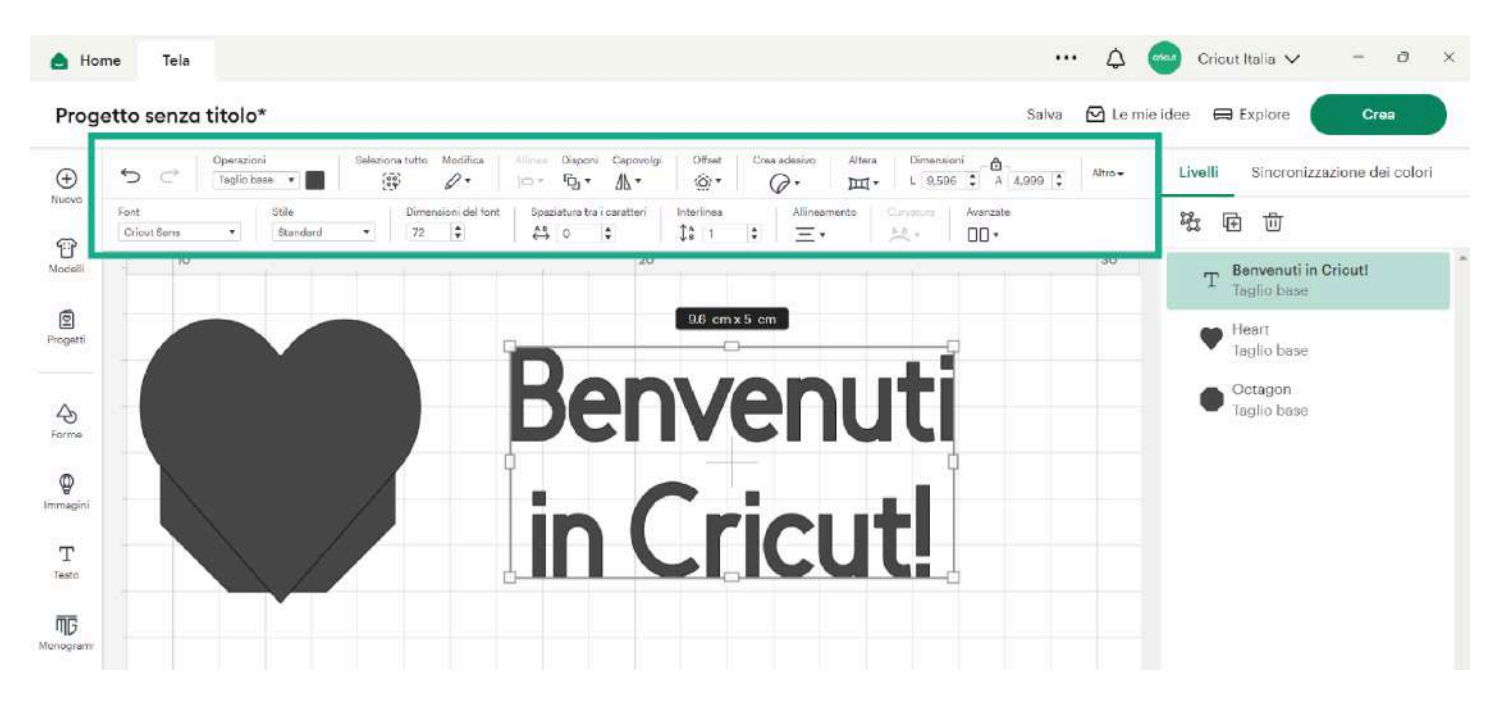

Pannello dei livelli –

Questo è il pannello dei livelli, che mostra ogni livello degli elementi presenti sulla Tela.

Qui puoi raggruppare, duplicare, eliminare, combinare, aggregare, unire, sagomare, rinominare o semplicemente nascondere alla vista i livelli durante la progettazione.

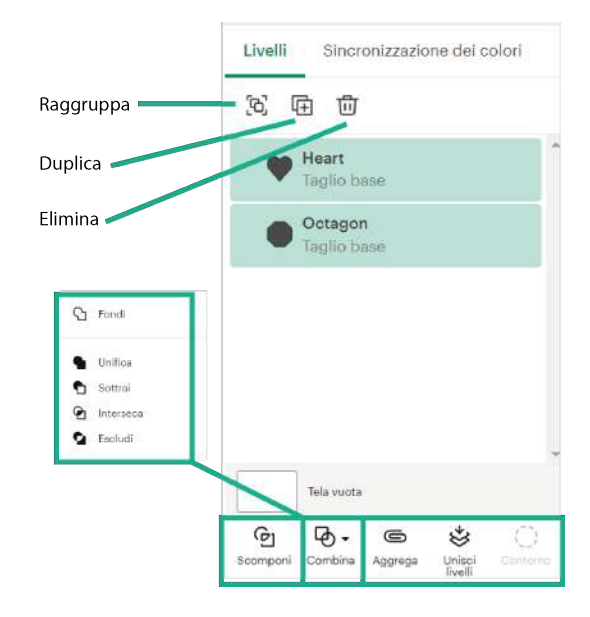

Passiamo ora a esaminare nel dettaglio il pannello di progettazione.

## Il pannello di progettazione -

Sul lato sinistro trovi il pannello di progettazione, dal quale puoi aggiungere elementi alla tua Tela, tra cui progetti pronti da creare, forme, migliaia di immagini, scritte e tanto altro ancora.

Puoi anche scegliere di caricare delle immagini personali! Passiamo ora in rassegna il significato di ogni icona.

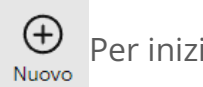

Per iniziare un nuovo progetto fai clic sull'icona +.

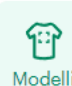

I Modelli sono immagini non ritagliabili che ti aiutano a visualizzare l'effetto che il tuo progetto avrà su un'ampia varietà di superfici o articoli personalizzabili. Per farti Modelli un'idea più realistica del risultato finale, puoi modificare il tipo, le dimensioni e il colore dell'articolo personalizzabile.

In Progetti troverai un'infinità di progetti pronti da creare, realizzati dal nostro team e sviluppati per una varietà di occasioni e applicazioni. Puoi cercarli filtrandoli per diverse categorie. Tieni presente che la macchina selezionata può influire sui progetti visualizzati nei risultati di ricerca.

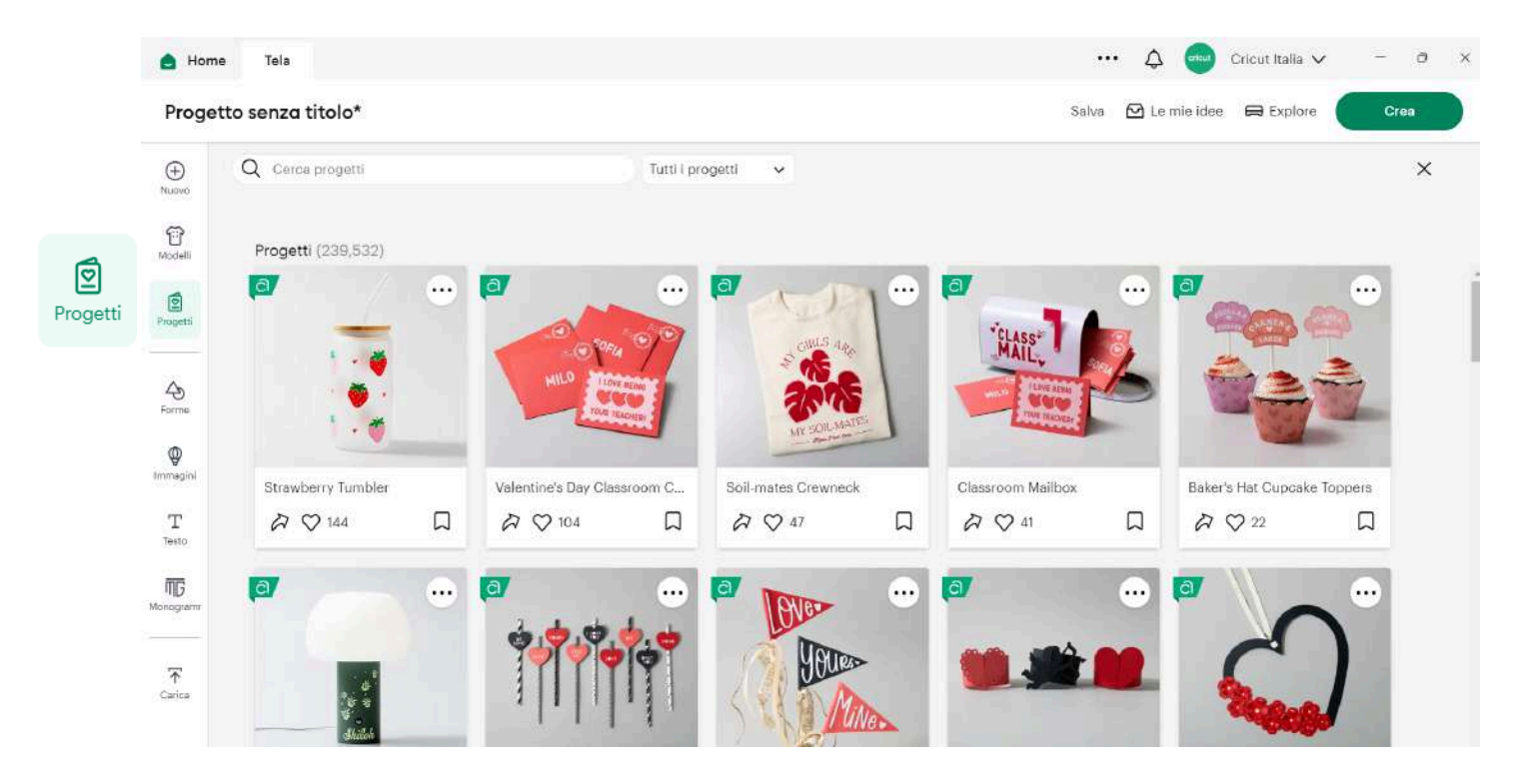

In Forme trovi una serie di forme standard da utilizzare come sfondi o per creare grafiche uniche.

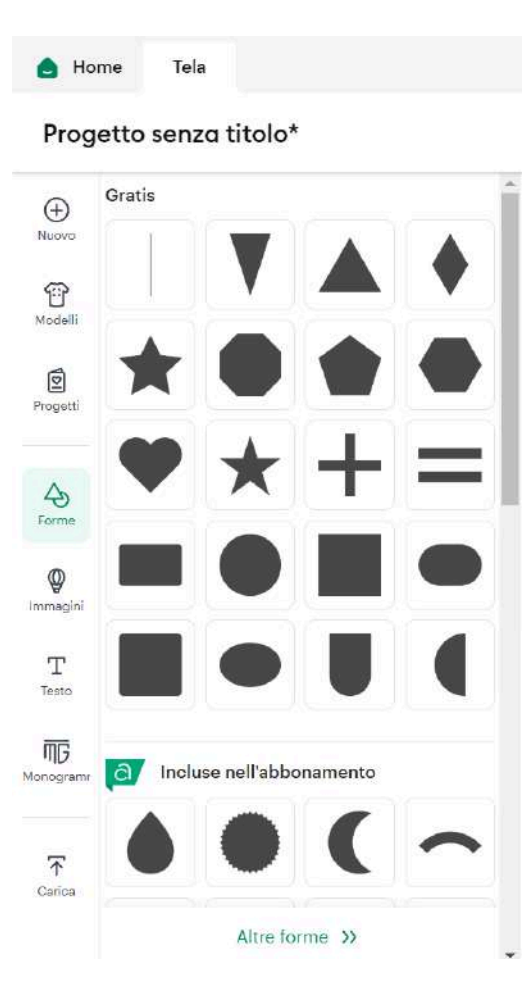

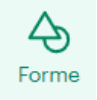

Puoi personalizzare queste forme regolandone le dimensioni e le proporzioni e attivando o disattivando il blocco delle dimensioni dalla barra di modifica. In questo modo potrai trasformare un quadrato in un rettangolo e un cerchio in un ovale.

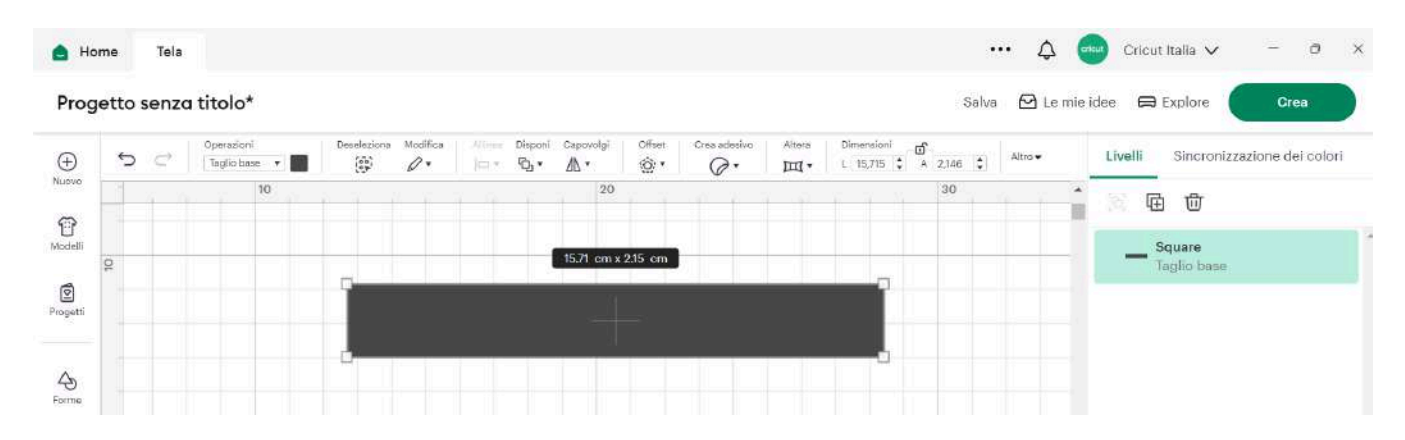

Inoltre, puoi combinare più forme con la funzione Combina. Trovi maggiori informazioni sulla funzione Combina e sulle icone delle azioni <u>qui</u>.

In Immagini trovi migliaia di immagini da utilizzare per i tuoi progetti. Puoi cercarle tramite l'anteprima, oppure passare alla ricerca avanzata e filtrarle in base a diversi criteri, come complessità, materiale, artista o livelli.

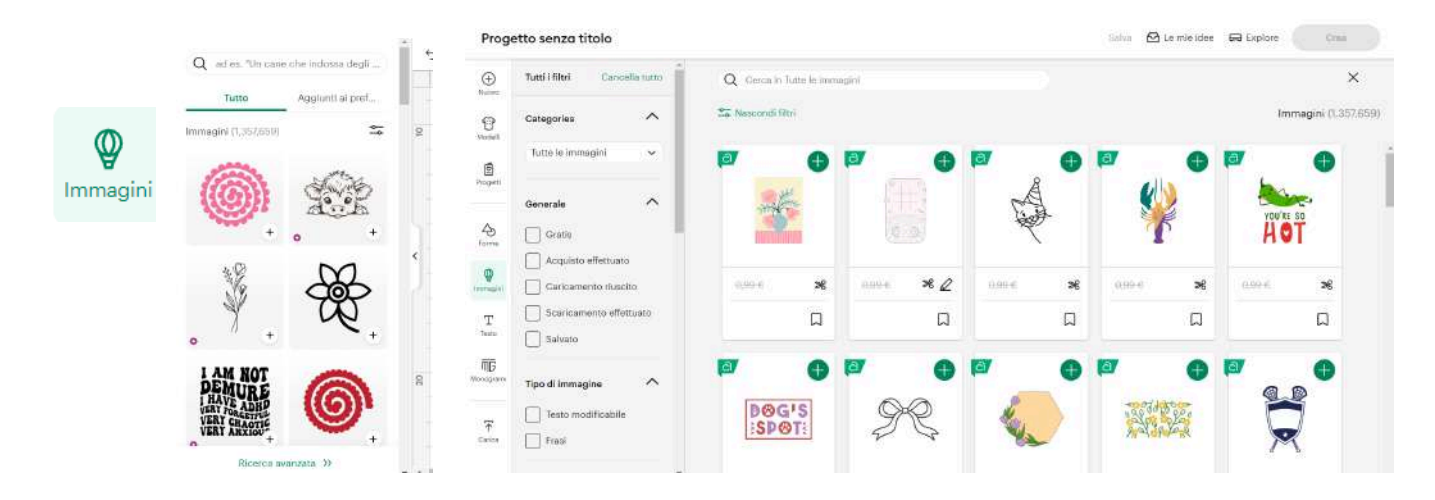

Per aggiungere una scritta alla Tela, fai clic sull'icona Testo. Una volta creata la scritta, si attiverà la barra di modifica del testo, che ti consentirà di scegliere tra centinaia di font e stili, nonché di utilizzare strumenti come Altera e tanto altro ancora.

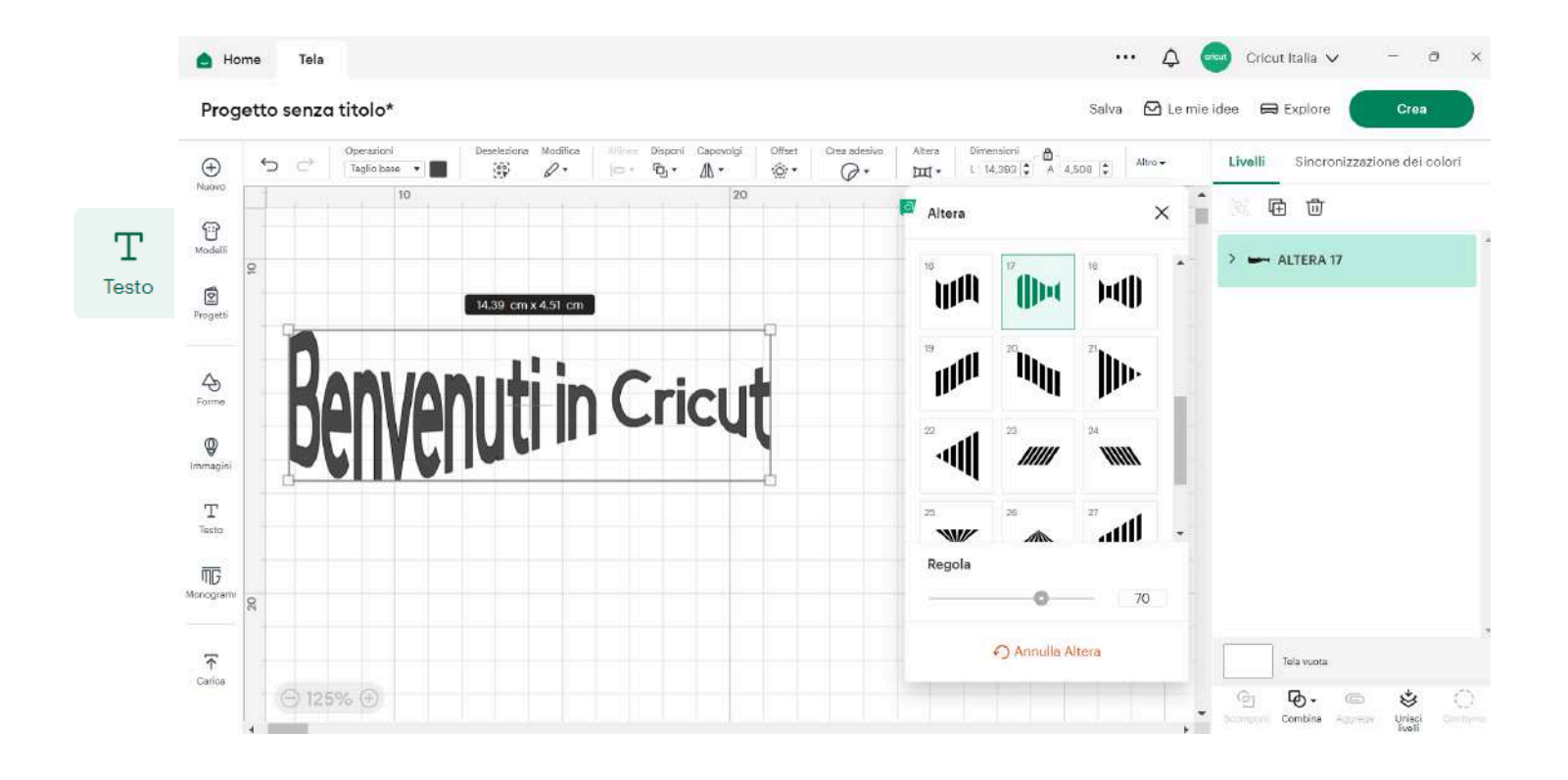

L'icona di caricamento ti consente di caricare le tue immagini in un formato compatibile per realizzare progetti unici.

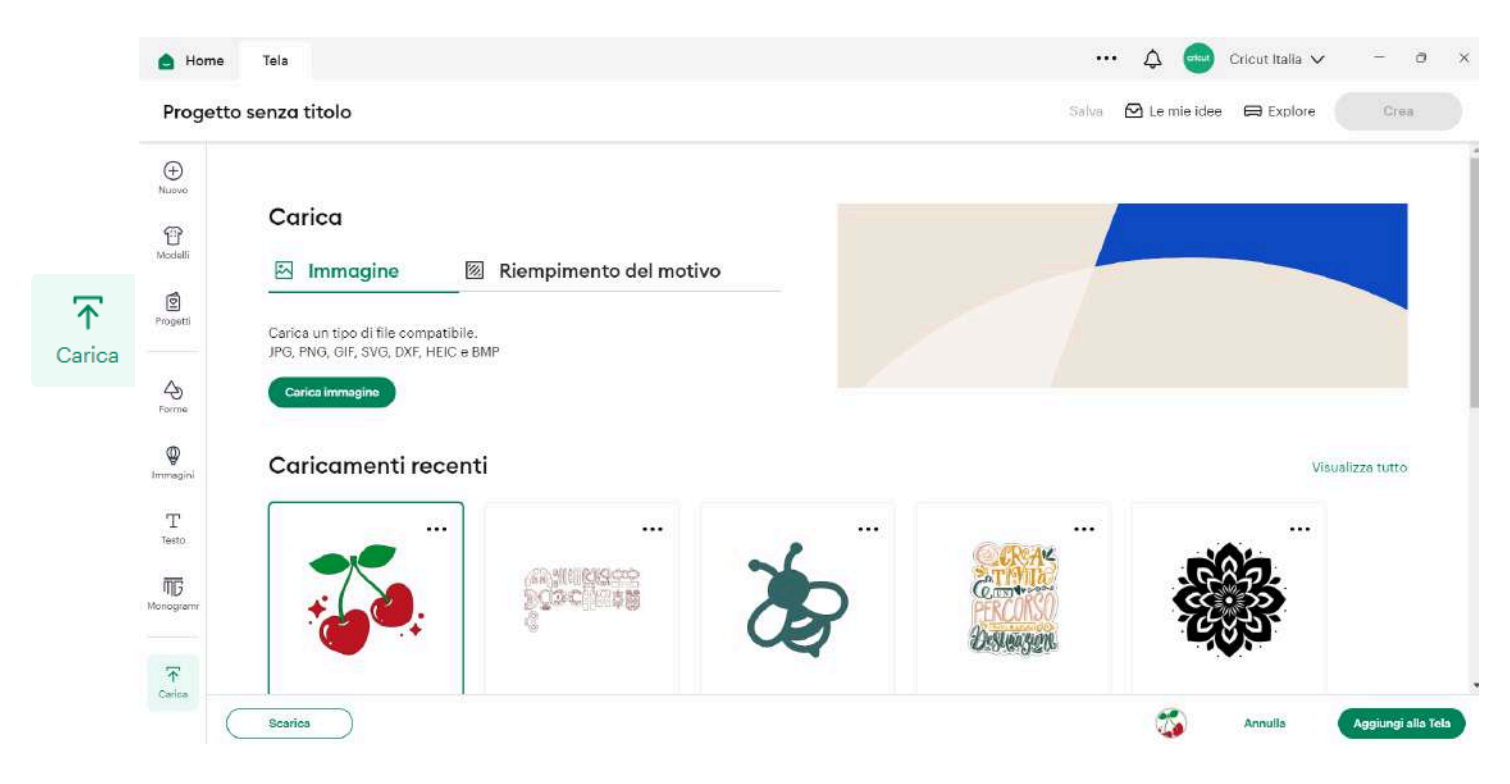

Monogramma contiene un'ampia gamma di modelli personalizzabili.

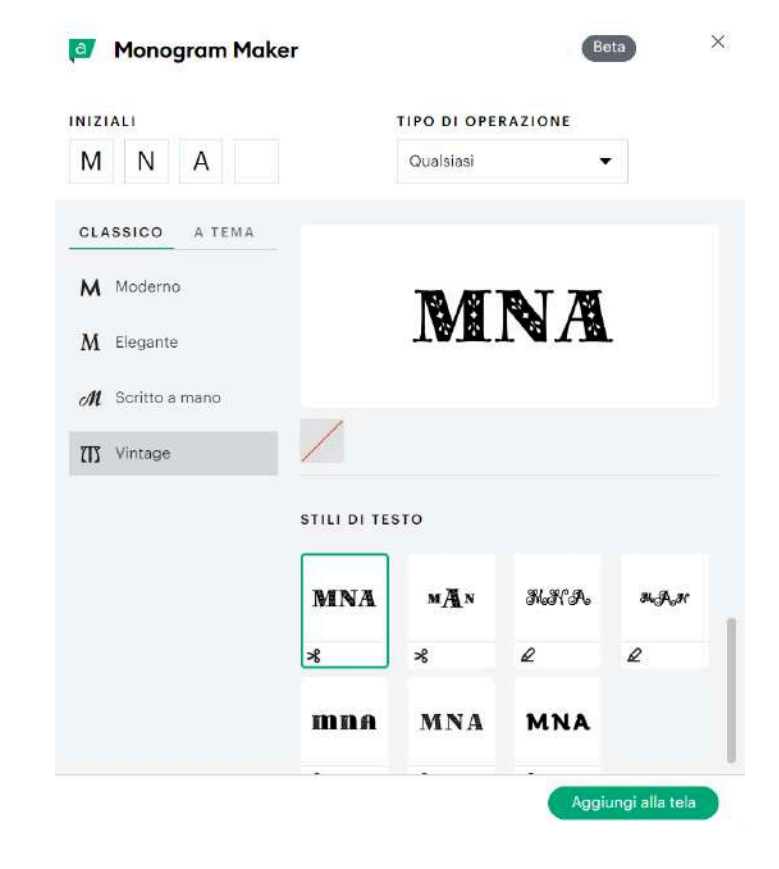

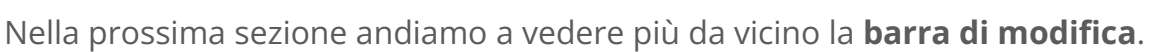

ШĿЭ

Monogran

## La barra di modifica -

La barra di modifica della Tela ti mette a disposizione numerose opzioni per personalizzare il tuo progetto, tra cui diversi strumenti a seconda degli elementi grafici con cui stai lavorando.

Le azioni Annulla e Ripeti ti consentono di tornare indietro o ripristinare facilmente un punto successivo del processo creativo.

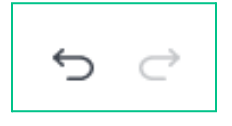

Scegli tra le opzioni di taglio, disegno o guida grazie a questo menu a discesa sotto **Operazioni**.

| 💧 Ho                | me Tela    |                                                    | ··· 4                                                                                                    | 😡 Cricut Italia 🗸 🚽 🔿 🔅                    |
|---------------------|------------|----------------------------------------------------|----------------------------------------------------------------------------------------------------|--------------------------------------------|
| Prog                | etto senza | titolo*                                            | Salva 🖸 Le mie                                                                                                    | idee 🛱 Maker 3 Crea                        |
| Ð                   | 5 ⊖        | Operazioni Deseleziona Modifica<br>Taglio base 🔹 🔲 | Alfree         Disposi         Cascovigi         Offset         Crea soleshin         Altres         Dimensioni         @         Altres         Mino         Altres         Dimensioni         @         Altres         Altres         Dimensioni         @         Altres         Altres         Dimensioni         @         Altres         Altres         Dimensioni         @         Altres         Altres         Dimensioni         @         Altres         Altres         Al | Livelli Sincronizzazione del colori        |
| Nuovo               | 0          | ≫ Taglio                                           | 20 30                                                                                                    | 8 @ @                                      |
| 1<br>Modalli        |            | ✓ Base                                             | 5.65 cm x 6.3 cm                                                                                                    | Heart                                      |
| <b>O</b><br>Nogatti |            | Ondulato<br>Perforato                              |                                                                                                    | Cotagon     Taglio base                    |
| (A)<br>Forme        |            | 🖉 Disegno<br>Penna                                 |                                                                                                    |                                            |
| <b>Q</b><br>Inigam  |            | Lamina •                                           | ь <b>———</b> ь                                                                                                    |                                            |
| T<br>Testo          | 2          | Impressione                                        |                                                                                                    |                                            |
| MD<br>stogram       |            | 🔒 Stampa prima del taglio                          |                                                                                                    |                                            |
| Ŷ                   |            | 🛱 Guida                                            |                                                                                                    | Tela vuota                                 |
| Carice              | ⊖ 100      | 9% ①                                               |                                                                                                    | G D- C Componi Combina Aggrega Unisci Comm |

La casella accanto a Operazioni ti consente di selezionare o modificare il **colore** del materiale, della penna o della lamina.

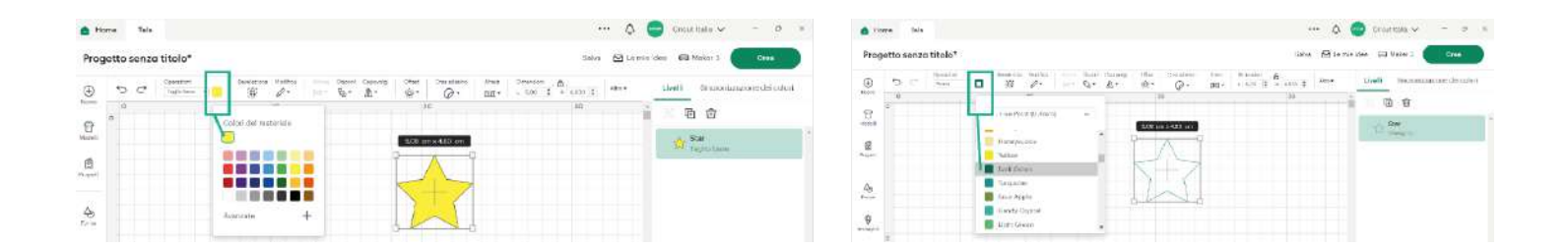

**Seleziona tutto** seleziona tutti gli elementi visibili sulla Tela. Quando gli elementi sono selezionati, la dicitura cambia in **Deseleziona** 

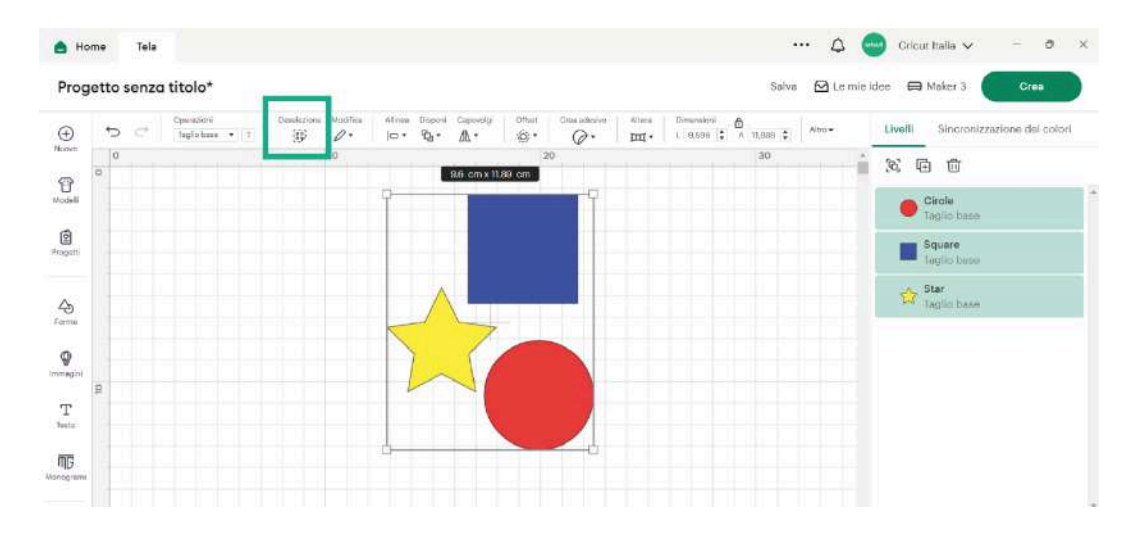

Per tagliare, copiare, incollare, duplicare o eliminare elementi, fai clic sull'icona **Modifica**.

|         |       | 1.44             |                               |             |                 |                              |                            |              |                   |                         |                 | *      |                                  |
|---------|-------|------------------|-------------------------------|-------------|-----------------|------------------------------|----------------------------|--------------|-------------------|-------------------------|-----------------|--------|----------------------------------|
| Prog    | getto | senzo            | i titolo*                     |             |                 |                              | Salva 🖸 Le mie idee 🖨 Make |              |                   |                         |                 |        | e idee 🖨 Maker 3 Crea            |
| Ð       | 5     | $\mathbb{C}^{2}$ | Operationi<br>Teglio bése 🔹 1 | Deselection | Allored Allored | Téperi Caposoigi<br>Egg.+ ▲+ | Offset<br>@                | Createdesian | Alberte<br>LELL + | Dimensioni<br>L 6,590 🛟 | ₿<br>^ 11,889 ‡ | Also r | Livelli Sincronizzazione dei col |
| con con | 0     |                  | 1 1 1 1                       |             | Taglio          | Ctrl + X                     | 1                          | 20           | 06                | cm x 1189. cm           | 30              | 1      | ) S @ @                          |
| odeli   |       |                  |                               |             | Copie           | Ctrl + C<br>Ctrl + V         |                            | 9            |                   |                         | -Q              |        | Circle<br>Tagho base             |
| (D)     |       |                  |                               |             | 1               |                              |                            |              |                   |                         |                 |        | Square<br>Teolio tene            |
|         |       |                  |                               |             | Elimina         | Ctrl + D<br>Del              |                            |              |                   |                         |                 |        | Star                             |
| Ð       |       |                  |                               |             |                 | and the second second        |                            |              | $\wedge$          |                         |                 |        | Tagio base                       |
| 9       |       |                  |                               |             |                 |                              |                            |              |                   |                         |                 |        |                                  |
| d.      | 2     |                  |                               |             |                 |                              |                            | L            | $\frown$          |                         |                 |        |                                  |
| ALCO 1  |       |                  |                               |             |                 |                              |                            |              |                   | 1                       |                 |        |                                  |
| TG      |       |                  |                               |             |                 |                              |                            | d            |                   | _                       | 4               |        |                                  |

Il menu a discesa **Allinea** ti aiuta ad allineare o centrare più elementi grafici.

| А н          | ome Tela    |                               |                               |                                                   |                    |                                    | ··· ¢            | Cric         | ut Italia 🗸           | - 0 ×           |   |
|--------------|-------------|-------------------------------|-------------------------------|---------------------------------------------------|--------------------|------------------------------------|------------------|--------------|-----------------------|-----------------|---|
| Prog         | getto senzo | a titolo*                     |                               |                                                   |                    |                                    | Salva 🖸 Le       | mie klee 🛛 📾 | 9 Maker 3             | Crea            |   |
| )<br>Numm    | 5 €<br>0    | Operationi<br>Taglic base 💌 🗵 | Developing Med<br>(0) Ø<br>10 | Alleres Disperi Capacity<br>D + D + A +           | Diffuse Dreadering | Atara Diracalari<br>IIII • L 0,586 | A 11.888 \$ 400- | Livelli      | Sincronizzaz          | ione dei colori |   |
| ()<br>Notell | 0           |                               |                               | Allinea                                           | umente             | 86 cm x 1189 cm                    |                  |              | Circle<br>Taglio base |                 | 1 |
| Properti     |             |                               |                               | □ Allinea a destra<br>□ Allinea in alto           |                    |                                    |                  |              | Square<br>Teolio bees |                 |   |
| 4)<br>forms  |             |                               |                               | -O- Centra verticalm<br><u>O</u> Allinea in basso | iente              |                                    |                  | \$           | Star<br>Teglio base   |                 |   |
| Immagini     |             |                               |                               | 🔶 Centra                                          |                    | 1                                  |                  |              |                       |                 |   |
| T<br>testi   | 30          |                               |                               | Distribuisci<br>[0] Distribuisci orizz            | ontalmente         |                                    |                  |              |                       |                 |   |
| Morcomme     |             |                               |                               |                                                   |                    | -                                  | -6               |              |                       |                 |   |

**Disponi** ti consente di spostare i livelli in primo o secondo piano sulla Tela.

| Prog                                                                          | me Tela | titolo*                  |                                  |              | Salva 🖓 Lermie kleer 🗮 Maker 3                                                                                                    |
|-------------------------------------------------------------------------------|---------|--------------------------|----------------------------------|--------------|----------------------------------------------------------------------------------------------------|
|                                                                               |         | Openadori<br>Taglin hase | Belizioni Judio<br>D<br>10<br>10 | Alicu<br>(B* | Discorti     Cescoroliz     Offset:     Orea districe     Milers       The A +     Weini     Circuit addition     Annow     Livelit     Sincronizzazione dei colori       The Sposta in primo plano     Shift + Ctrl + 1     30     Milers     Milers     Sincronizzazione dei colori       The Sposta indicero     Ctrl + 1     30     Milers     Sincronizzazione dei colori       The Sposta indicero     Ctrl + 1     Sindi cm x 506 cm     Milers     Sincronizzazione dei colori       The Sposta in secondo plano     Shift + Ctrl + 1     Sindi cm x 506 cm     Milers     Circle       The Sposta in secondo plano     Shift + Ctrl + 1     Sincronizzazione dei colori     Milers |
| A)<br>♥<br>T<br>I<br>I<br>I<br>I<br>I<br>I<br>I<br>I<br>I<br>I<br>I<br>I<br>I | Q       |                          |                                  |              | Square       ************************************                                                                                                    |

La funzionalità **Capovolgi** ti consente di capovolgere un elemento orizzontalmente o verticalmente.

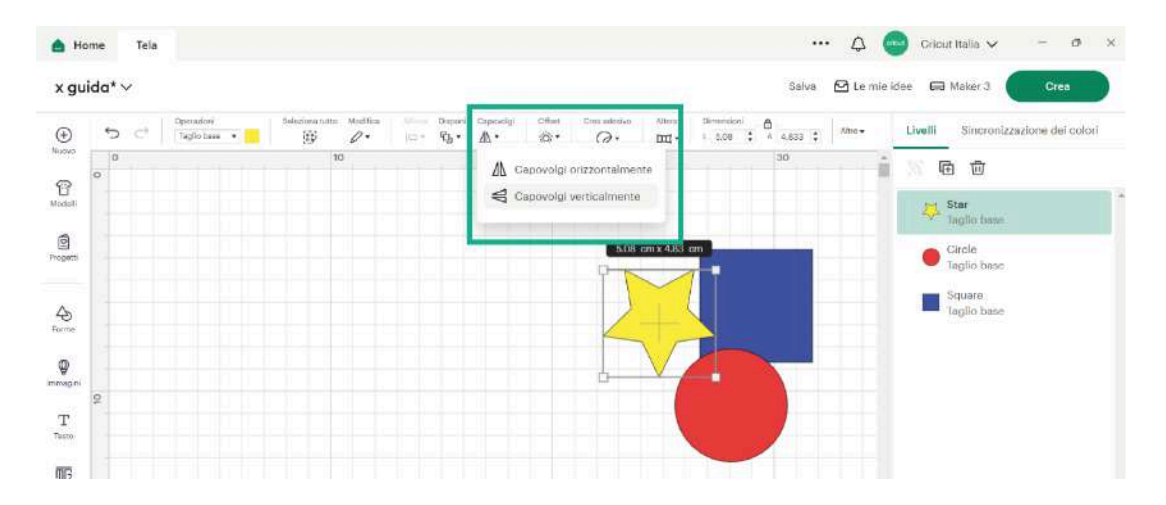

La funzionalità **Offset** ti permette di creare un bordo preciso e ripetibile interno o esterno alla tua grafica.

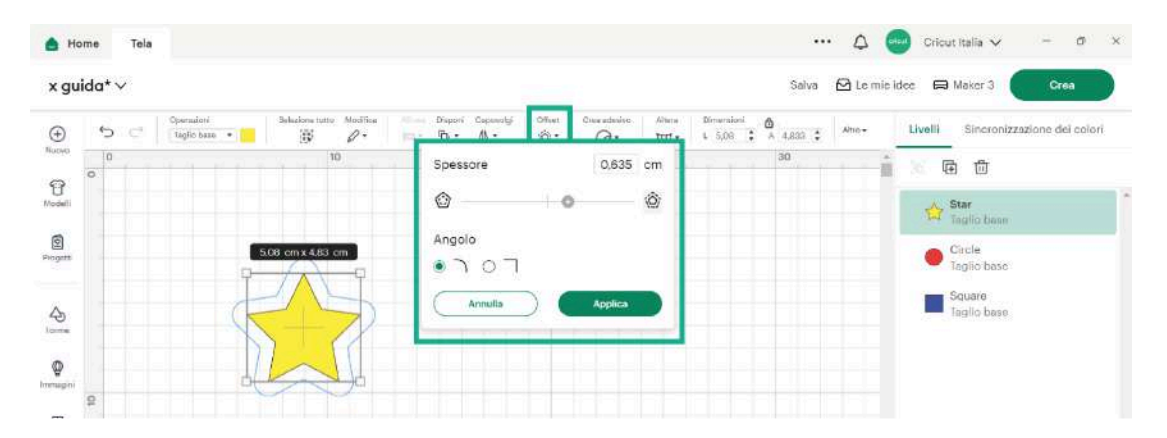

**Altera** è uno strumento di modifica per sagome e scritte, che ti consente di deformarle secondo modelli prestabiliti regolando l'intensità dell'effetto con l'apposito cursore. Più avanti approfondiremo la barra di modifica del testo.

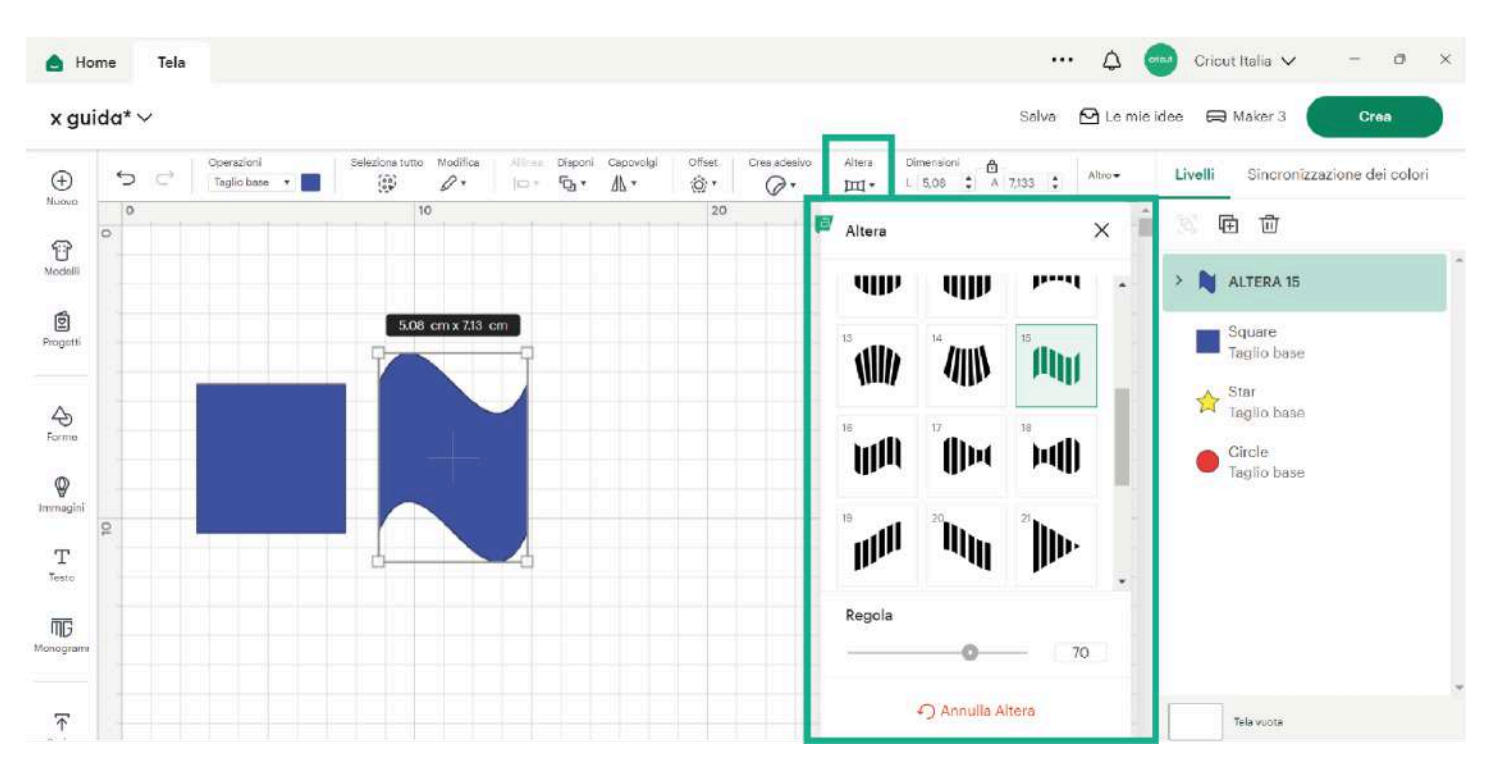

Alla voce **Dimensioni**, puoi modificare con precisione la larghezza o l'altezza dell'immagine, mantenendo le proporzioni o alterando ciascuna dimensione singolarmente sbloccando e bloccando il lucchetto.

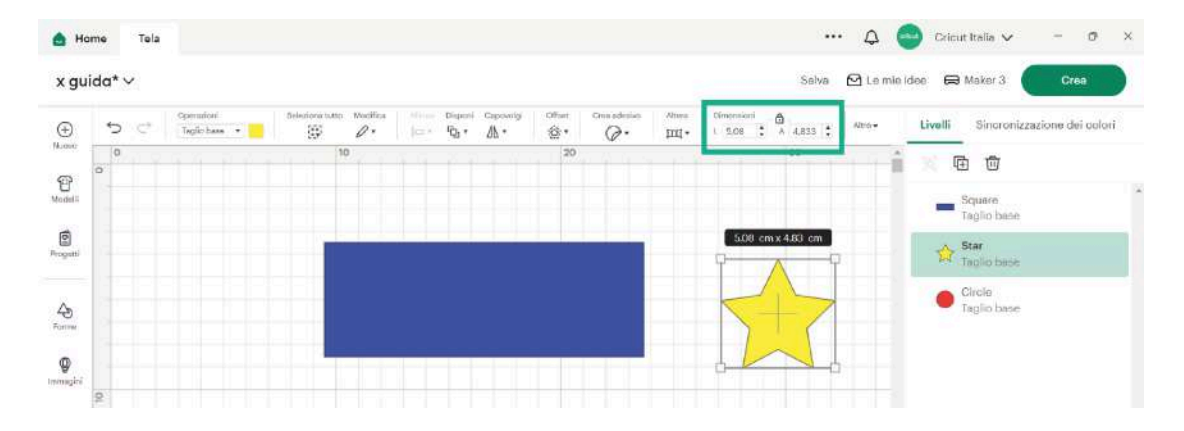

Usa la funzionalità **Ruota** per ruotare con precisione immagini e testo.

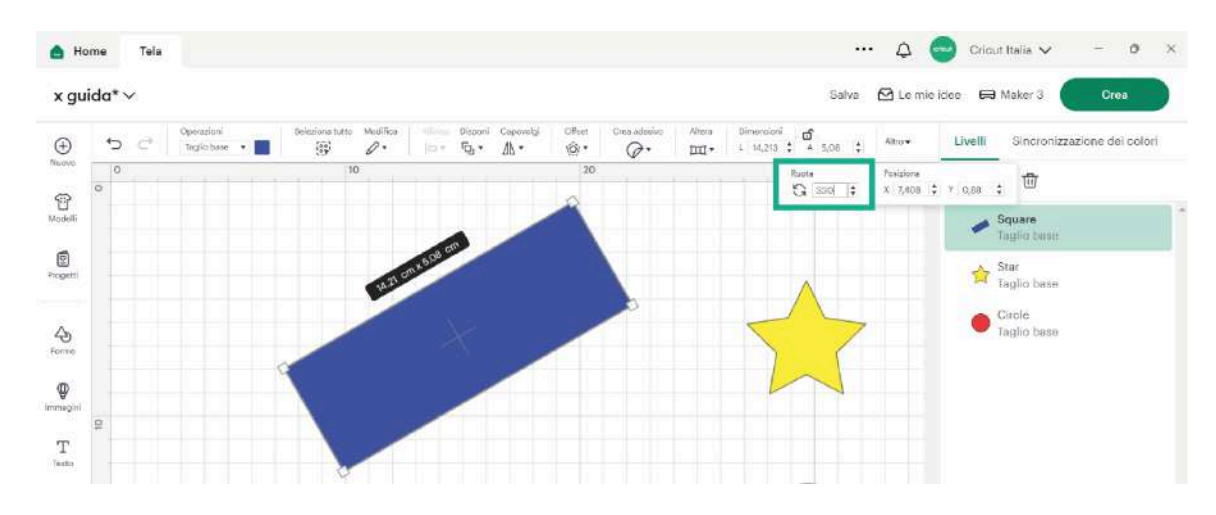

Posiziona è utile per allineare esattamente più elementi sull'asse X e Y.

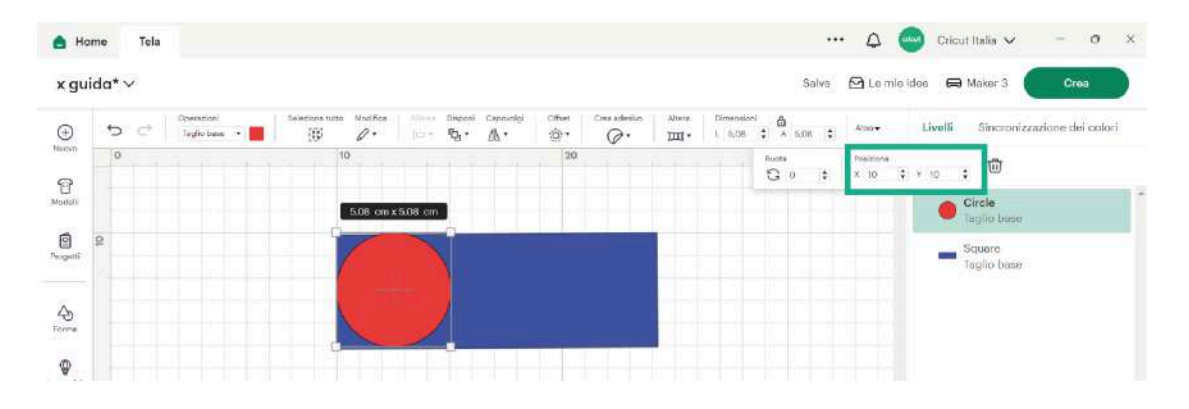

Molte di queste operazioni possono essere effettuare in modi diversi, ad esempio con le scorciatoie da tastiera o con il tasto destro del mouse. Inoltre, per modificare le dimensioni, la forma e le proporzioni di un'immagine, puoi utilizzare le maniglie ai lati degli elementi grafici.

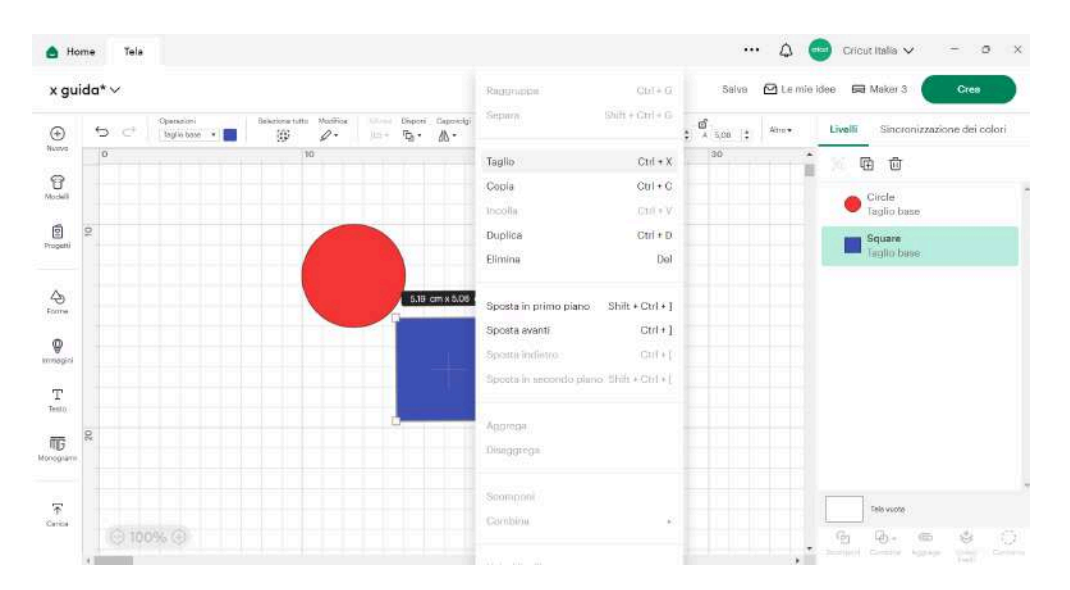

#### Barra di modifica del testo -

Quando lavori con le scritte, visualizzi un'ulteriore barra degli strumenti, che ti consente di selezionare font, stile, dimensioni, spaziatura e formattazione.

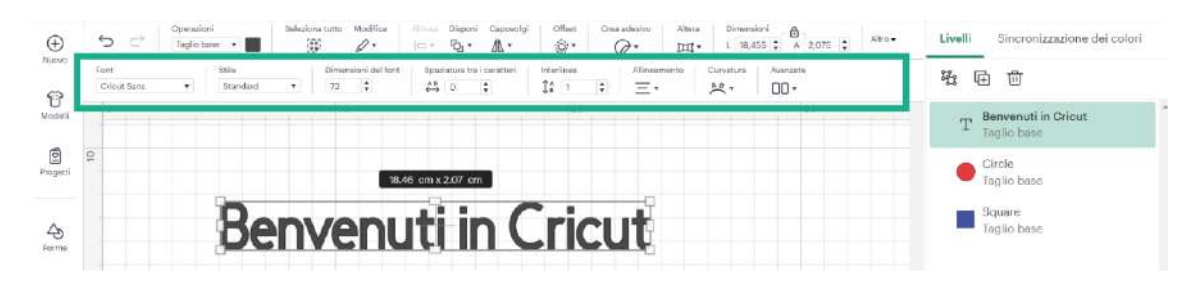

In Stile potrai trasformare alcuni font Cricut in testo adatto alla scrittura con le penne, evitando il bordo doppiato.

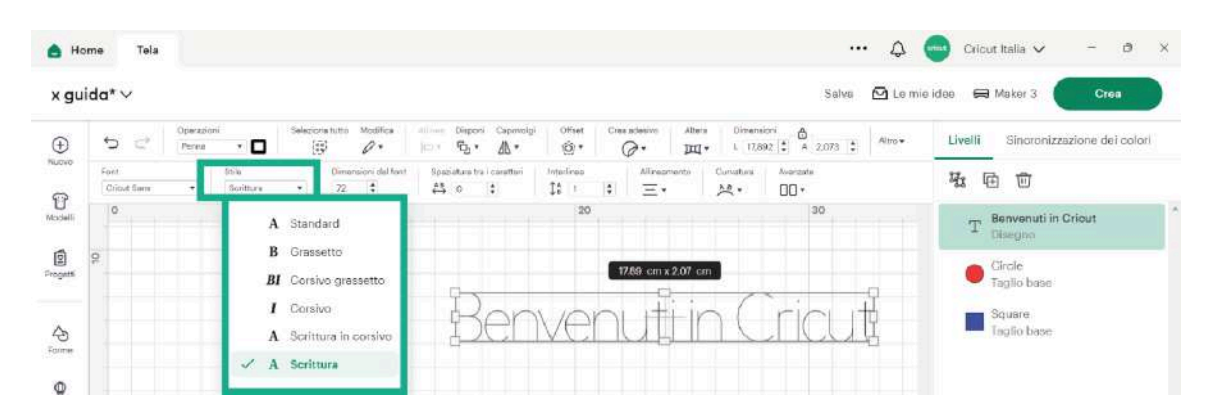

Puoi curvare la scritta su una sola riga o utilizzare la funzionalità **Altera** per modificarla in modi ancora più divertenti.

| gui      | ida* \ | ~ |                               |                 |                 |               |                 |          |                 |          |                             | Salva    | 🖸 Le mie | idee 🖨 Maker 3 🛛 Crea               |
|----------|--------|---|-------------------------------|-----------------|-----------------|---------------|-----------------|----------|-----------------|----------|-----------------------------|----------|----------|-------------------------------------|
| )        | ÷      | ¢ | Operazioni<br>Taglio hane 🔻 🎆 | Seleciona tutto | Meetifica<br>Ø• | itina Disport | Capmolgi<br>A * | Official | Cross schesives | Altern   | Dimensioni<br>L. 23,295 🛟 A | 3,884 🛟  | Altro •  | Livelli Sincronizzazione dei colori |
| 040<br>0 | 0      |   |                               | 1               | >               |               |                 | 20       | 1               | Altera   |                             |          | ×        | x @ @                               |
| ]<br>n[] |        |   |                               |                 |                 |               |                 |          |                 | 1        | 5                           | 8        |          | > 🛶 ALTERA 6                        |
| etti     | 2      |   |                               |                 |                 |               |                 |          |                 | (III)    | ) mul                       |          |          | Circle<br>Taglio base               |
|          |        | 4 |                               |                 | 23.29           | cm x 3.88 cm  |                 |          |                 | ,<br>hut | <sup>1</sup> dh             | °<br>JIM |          | Square<br>Taglio base               |
| 2<br>Na  |        |   | SEM                           |                 |                 |               |                 | 0        | GU              |          |                             |          |          |                                     |
| N.       |        |   |                               | En.             | Ľ               | FI - 15       | 1-6             | 2        |                 | Ů        | (III)                       | )(       | Ľ.       |                                     |

Con le opzioni **Avanzate** puoi separare alcuni elementi sulla Tela.

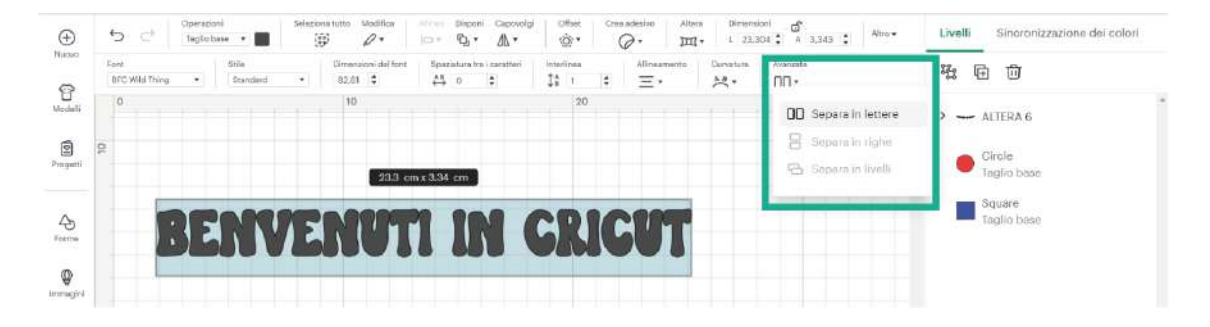

# Il pannello dei livelli -

Il pannello dei livelli si trova sul lato destro della schermata e ti consente di gestire le diverse immagini e/o scritte presenti sulla Tela.

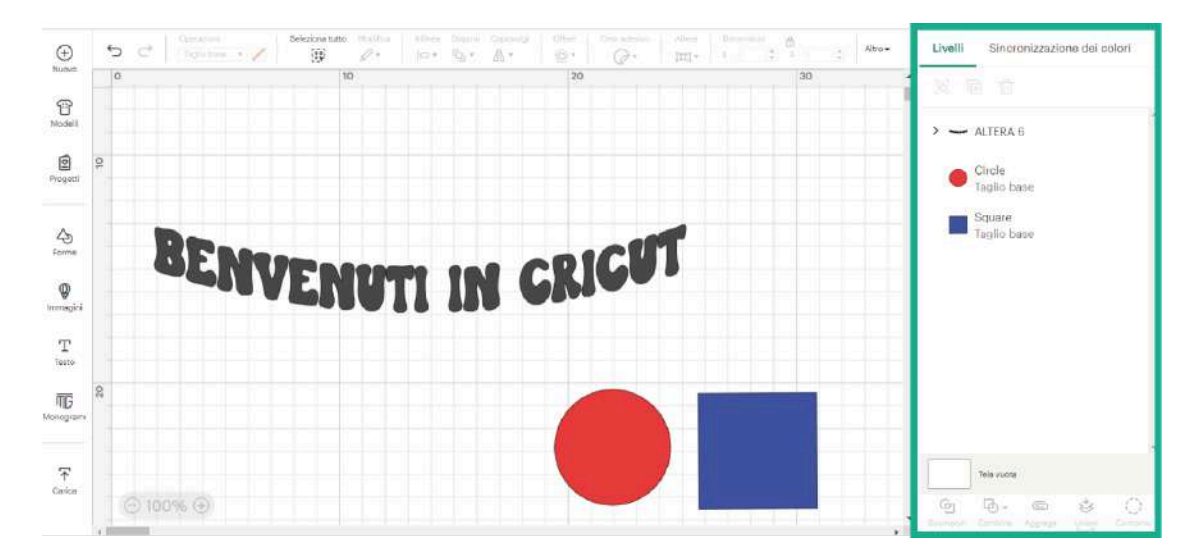

In questo pannello, ogni elemento grafico è un livello a sé. Per aiutarti con l'organizzazione dei livelli, puoi rinominarli secondo necessità facendo doppio clic su ciascuno di essi.

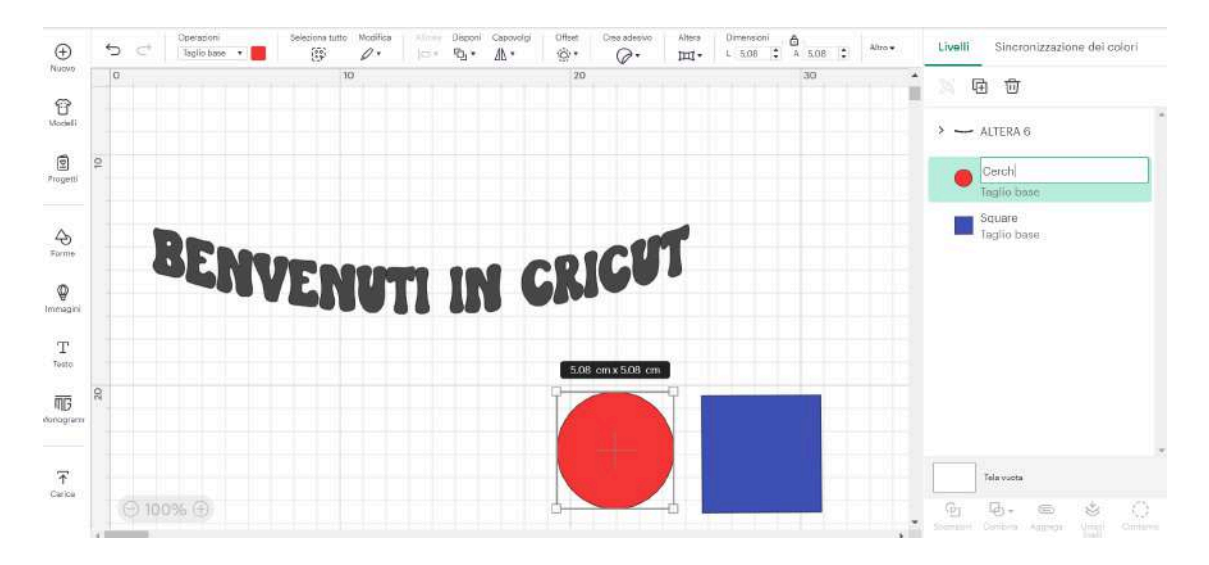

Una volta evidenziati, puoi raggruppare, separare, duplicare o eliminare i livelli utilizzando le icone nella parte superiore del pannello.

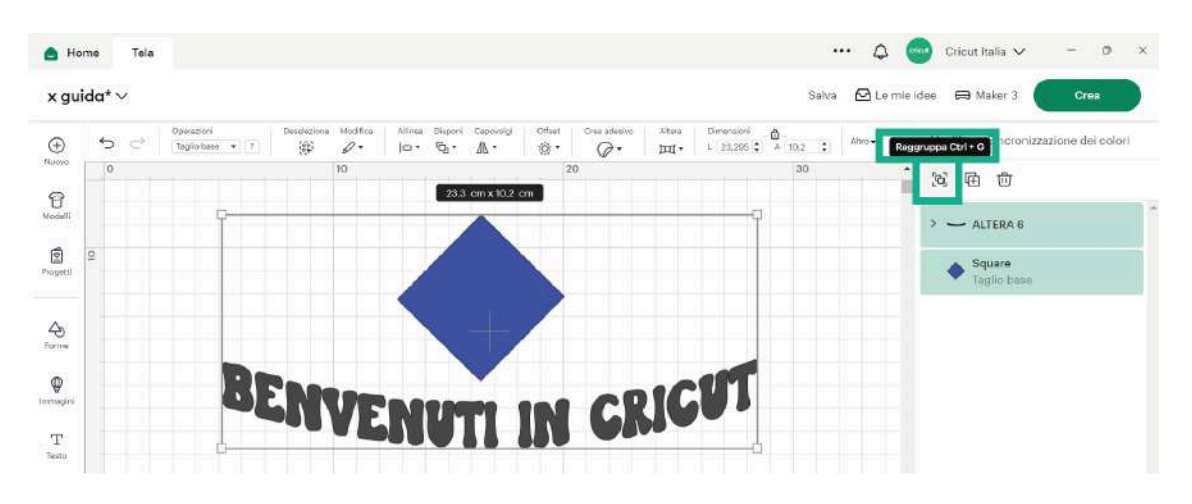

Per nasconderli, invece, fai clic sull'occhio che si trova a destra in corrispondenza di ciascun livello.

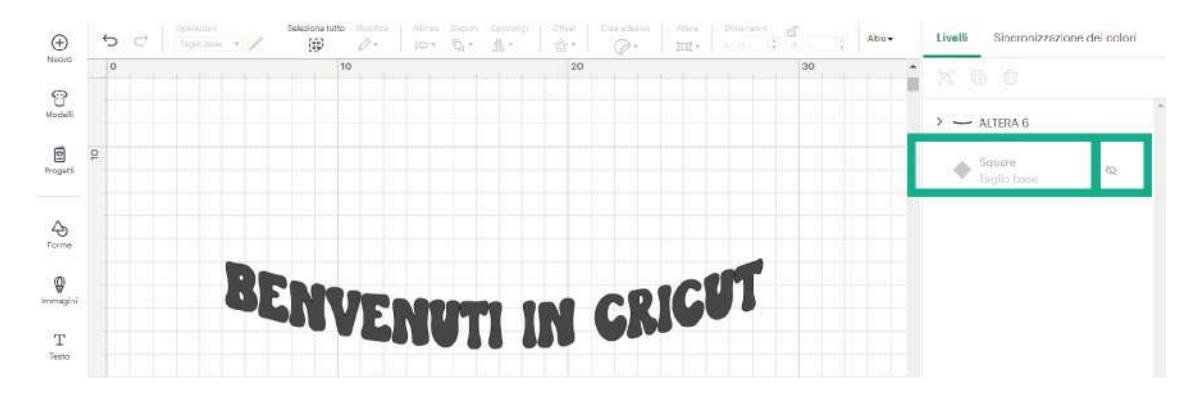

Questa funzionalità può tornarti utile se ancora non te la senti di eliminare un livello, se devi modificarne solo uno all'interno di un set aggregato, o se vuoi inviare solo una parte del tuo progetto alla macchina da taglio.

Nel caso in cui la tua grafica non fosse compatibile con la macchina da taglio che hai selezionato, visualizzerai un cerchio rosso di avvertimento. Questo avverrà, ad esempio, se un livello contiene una grafica troppo grande per la macchina.

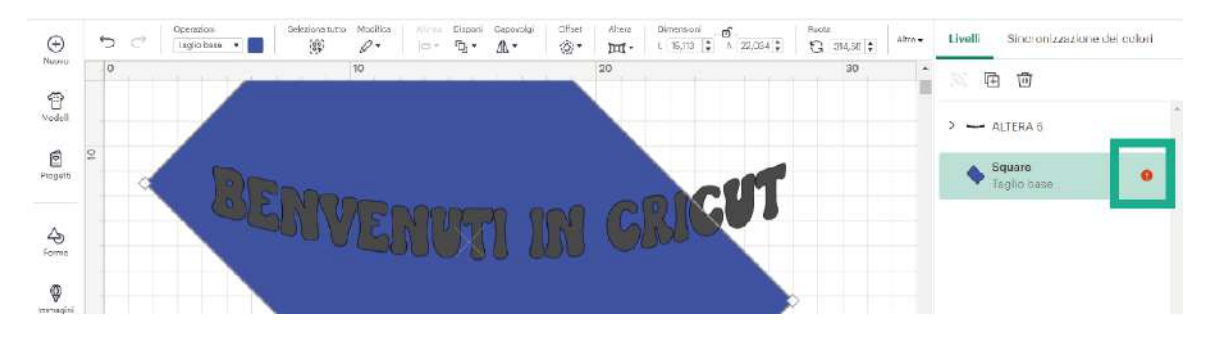

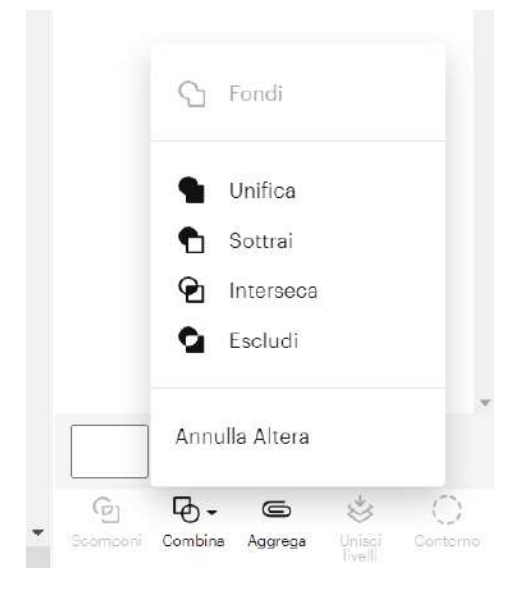

Nella parte inferiore del pannello dei livelli puoi trovare l'importante strumento Scomponi, il menu Combina, nonché le azioni Aggrega, Unisci livelli e Contorno.

Ogni volta che termini un progetto, ricordati di fare clic su Salva. (1)

Successivamente, Design Space ti guiderà passo passo nel processo di preparazione e creazione con istruzioni dettagliate.

Segui le indicazioni in corrispondenza dei pulsanti verdi per passare allo step successivo.

Fai clic sul pulsante **Crea** sulla Tela. **(2)** 

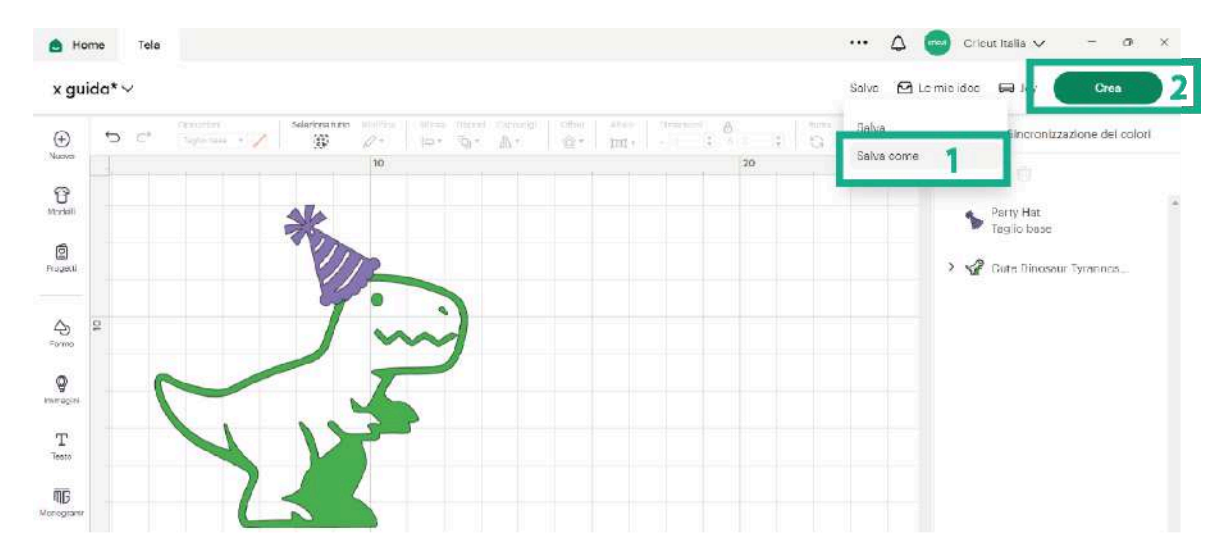

**Nota:** per le macchine da taglio Cricut Joy, Cricut Explore 3 e Cricut Maker 3, potrebbe esserti richiesto di indicare se lavorerai con gli Smart Materials o con altri materiali che richiedono il tappetino.

Passiamo ora alla schermata di preparazione.

### La schermata di preparazione -

La schermata di preparazione è dove lavorerai una volta terminata la fase di progettazione sulla Tela, prima di passare al taglio o al disegno con la tua macchina Cricut.

In alto a sinistra puoi scegliere quante copie desideri creare dell'intero progetto. Fai clic su **Applica** per aggiornare l'anteprima.

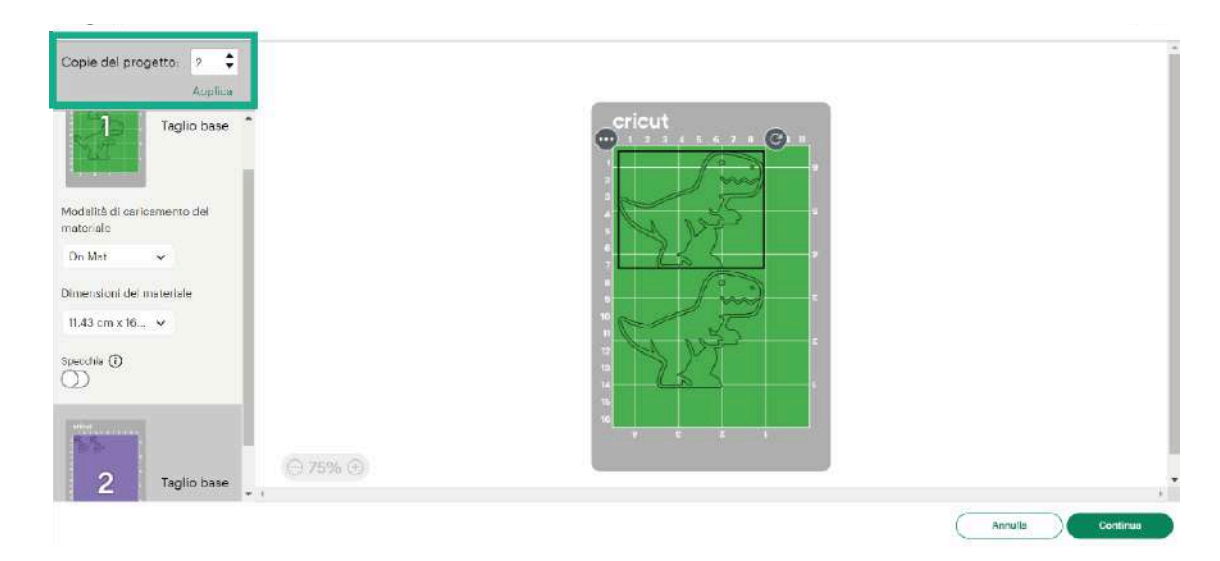

Puoi anche scegliere le dimensioni del materiale per assicurarti che la tua grafica sia allineata correttamente sul tappetino nella schermata di anteprima, o per comunicare alla macchina che stai utilizzando un tappetino più grande.

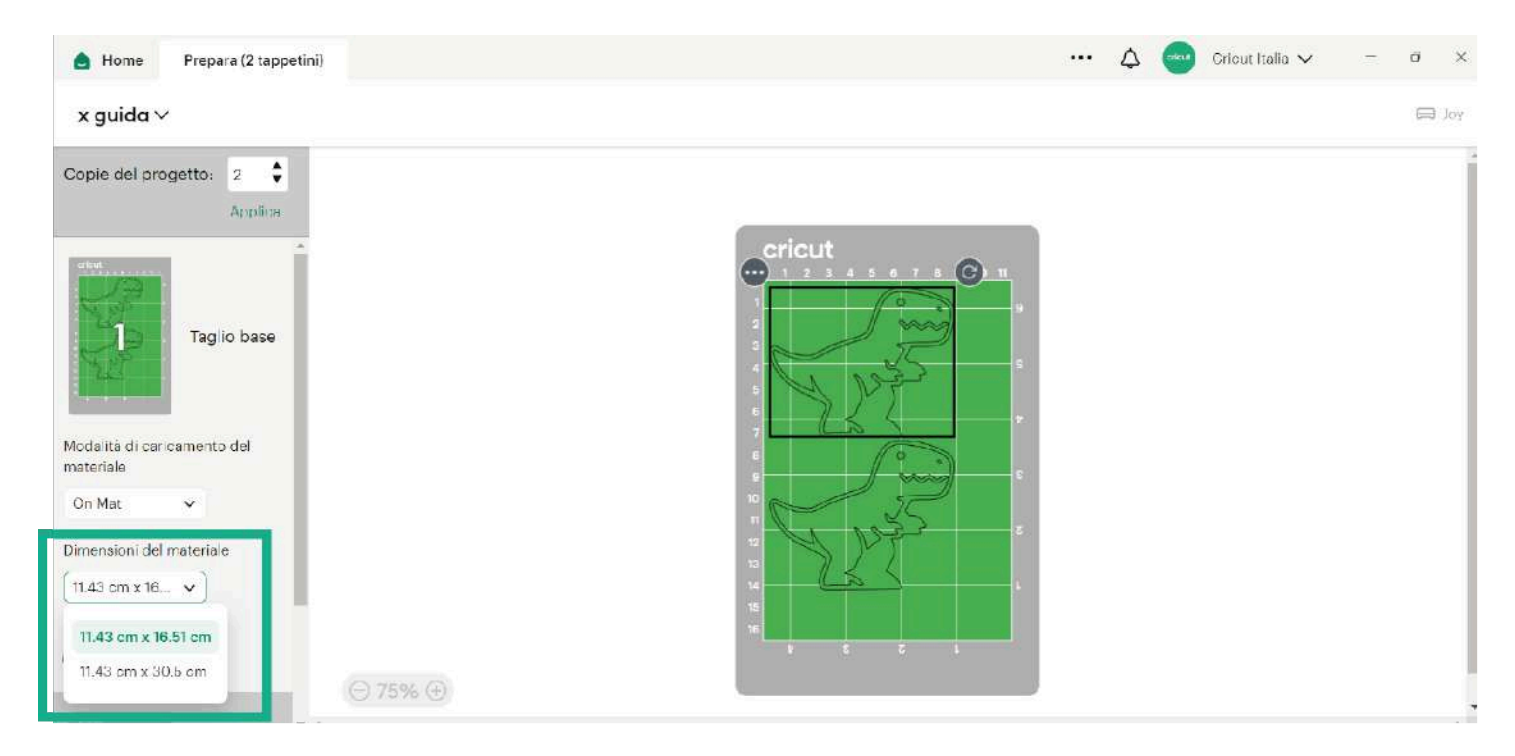

Questo è particolarmente importante se utilizzi il tappetino per biglietti.

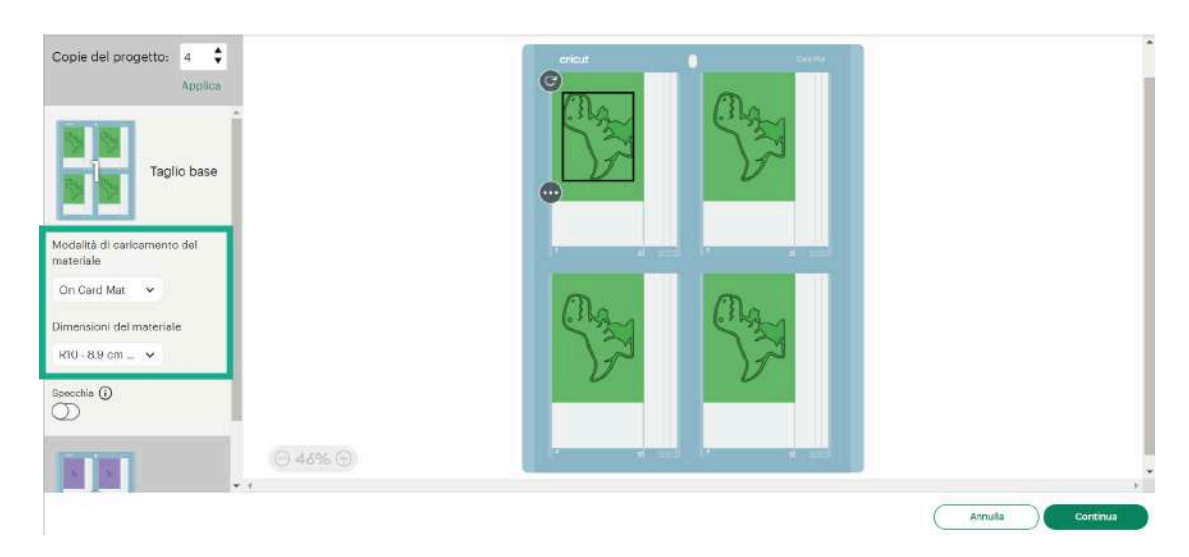

Non dimenticare di attivare la funzione **Specchia** se lavori con termovinile o Infusible Ink, e ricordati di posizionare questi materiali con il lato lucido rivolto verso il basso sul tappetino.

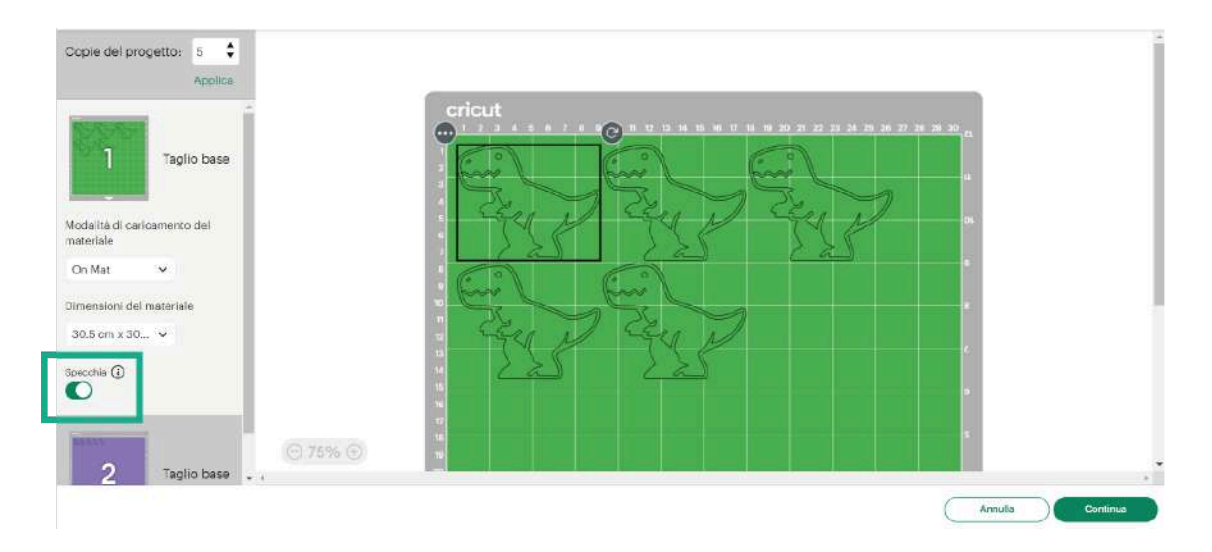

Per risparmiare spazio, o se utilizzi gli scarti, puoi spostare la tua grafica all'interno della porzione di anteprima della schermata, facendo in modo che le linee della griglia combacino con quelle del tappetino.

| Copie del progettor 5 🔶                  |  |
|------------------------------------------|--|
| Taglio base                              |  |
| 2 Teglio base                            |  |
| Modalità di caricamento del<br>materiele |  |
| On Mat V<br>Dimensioni del materiale     |  |

Seleziona Continua per passare alla schermata Crea.

# La schermata Crea -

Nella schermata Crea devi selezionare il materiale da tagliare dopo aver collegato la tua macchina.

Scegli **Sfoglia tutti i materiali** per selezionare quello che stai utilizzando. Puoi aggiungere fino a 12 materiali ai preferiti.

| CERTIFICATION IN CONTRACTOR                                                              | -                                                     |                                                                        |                                                                                       |                                                                 |                                                                              |                                                                      |
|------------------------------------------------------------------------------------------|-------------------------------------------------------|------------------------------------------------------------------------|---------------------------------------------------------------------------------------|-----------------------------------------------------------------|------------------------------------------------------------------------------|----------------------------------------------------------------------|
| 1 Taolio basa                                                                            | Imposta il mate<br>Aggiunti ai preferiti              | Imposta il materiale di base<br>Aggiunti ai preferiti <u>Frequenti</u> |                                                                                       |                                                                 |                                                                              | Sloglia tutti i materiali                                            |
| - Teyno code                                                                             | Cartoncino<br>Cartoncino medio -<br>216 g/m² ci       | Iron On<br>Smart Iron On                                               | Iron Ch<br>Termovinile Smart<br>Iron-On effetto<br>glitterato prismatico <sup>C</sup> | Vhille<br>Smart Vinyl –<br>Permanente                           | Vinlie<br>Smart Vinyl –<br>Rimovibile                                        | Vinifie<br>Vinifie scrivibile Smart<br>Label                         |
| On Mat, 21.59 cm x 30.48 cm<br>Tappetino, Specchia Disattivato<br>Modifica<br>Specchia 🕢 | Cartoncino<br>Biglietto con inserto -<br>cartoncino c | Iton-On<br>Trasferimento<br>termico stampabile,<br>chiarn              | Iron Ch<br>Trasfeilmento<br>termico stampabile,<br>souro                              | Carta<br>Carta sdesiva<br>stampabile, bianca<br>(supporto con d | Vinite<br>Vinite stampabile,<br>bianco (supporto con<br>reticoln in verde) C | Vinile<br>Set di adesivi<br>impermeabili e<br>atampabili - Effetto C |

Ti verranno inoltre mostrati gli strumenti necessari per la realizzazione del progetto.

| opie del progetto:                                                                  | Convetti la macchine Joy Xtra ; CFA1 Bluetoath                                                                                  |   |
|-------------------------------------------------------------------------------------|----------------------------------------------------------------------------------------------------|---|
| 1 Taglio base                                                                       | Materiale di base impostato su: Smart Vinyl Matless Removable Vinyl Pressione Predefinito Ricorda le impostazioni del materiale | ~ |
| n Mat, 21.59 om x 30.48 om<br>ppetino, Specchia Diasttivato<br>odifica<br>secchia @ | 2 Carica strumenti e materiale Modifica strumenti                                                                               |   |
| 2 Taglio base                                                                       | Carica Lama a punta fine Carica il materiale nella nel morsetto macchina                                                        |   |

Congratulazioni! Ora sai tutto ciò che serve per iniziare a tagliare o disegnare la tua grafica. Non ti resta che caricare il tappetino e premere il pulsante di avvio!

Consulta questo articolo ogni volta che hai bisogno di un ripasso sul funzionamento di Design Space.

Non vediamo l'ora di scoprire cosa creerai!

Per approfondire consigliamo di vedere anche le playlist sul canale Youtube di Cricut Italia. https://www.youtube.com/@cricutitalia7566/playlists

Se hai difficoltà consulta il sito Help.cricut, troverai tantissimi articoli utili <u>help.cricut.com/hc/it</u>

cricut

cricut.com

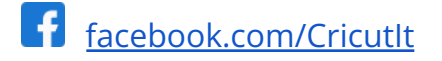

- instagram.com/cricut it
- tiktok.com/@cricut\_italia
- youtube.com/@cricutitalia7566

### Supporto Clienti Cricut Italia

Dal lunedì al venerdì dalle ore 9:00 alle 18:00

Numero verde 800 098 380